# 1400 Series IP Video Storage Array

ja 設置マニュアル

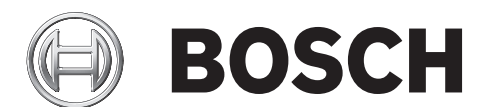

目次

| 1     |                               | 5  |
|-------|-------------------------------|----|
| 1.1   | 警告および注意事項                     | 5  |
| 1.2   | セットアップの準備                     | 5  |
| 1.3   | 電気的な安全に関する注意                  | 5  |
| 1.4   | 全般的な安全に関する注意                  | 6  |
| 1.5   | システムの安全                       | 6  |
| 2     |                               | 7  |
| 2.1   | シャーシの機能                       | 7  |
| 2.2   | シャーシのコンポーネント                  | 7  |
| 2.2.1 | シャーシ                          | 7  |
| 2.2.2 | バックプレーン                       | 7  |
| 2.2.3 | ファン                           | 7  |
| 2.2.4 | 取付レール                         | 8  |
| 2.2.5 | 電源                            | 8  |
| 2.2.6 | 空冷カバー                         | 8  |
| 2.3   | システムのインターフェース                 | 8  |
| 2.3.1 | コントロールパネルのボタン                 | 8  |
| 2.3.2 | コントロールパネルの LED                | 8  |
| 2.3.3 | ドライブキャリアの LED                 | 9  |
| 3     |                               | 10 |
| 3.1   | 取り付けおよび全般的なメンテナンス             | 10 |
| 3.2   | シャーシカバーの取り外し                  | 10 |
| 3.3   | ハードドライブの取り付け                  | 11 |
| 3.4   | オプションのフロッピーまたは固定式ハードドライブの取り付け | 13 |
| 3.5   | DVD-ROM の交換または取り付け            | 14 |
| 3.6   | マザーボードの取り付け                   | 14 |
| 3.7   | 空冷カバーの取り付け                    | 15 |
| 3.8   | システムファン                       | 16 |
| 3.9   | 電源                            | 17 |
| 4     | ラックの設置                        | 19 |
| 4.1   | システムの開梱                       | 19 |
| 4.2   | セットアップの準備                     | 19 |
| 4.2.1 | セットアップ場所の選択                   | 19 |
| 4.2.2 | ラックに関する注意                     | 19 |
| 4.2.3 | 全般的なサーバーに関する注意                | 19 |
| 4.2.4 | ラックの取り付けに関する考慮事項              | 20 |
| 4.3   | ラックの取り付け手順                    | 20 |
| 4.3.1 | ラックレールの分解                     | 20 |
| 4.3.2 | 内部レール延長の取り付け                  | 21 |
| 4.3.3 | 外部ラックレール                      | 21 |

Α

付録

23

| A.1   | マザーボードのレイアウト                        | 23 |
|-------|-------------------------------------|----|
| A.2   | チップセットの概要                           | 28 |
| A.3   | PC ヘルスモニタ                           | 29 |
| A.4   | 電源設定                                | 29 |
| A.5   | 電源                                  | 29 |
| A.6   | スーパー I/O                            | 30 |
| A.7   | iSCSI のサポート                         | 30 |
| A.8   | Nuvoton BMC Controller の概要          | 31 |
| A.9   | RAID 障害復旧                           | 31 |
| A.9.1 | 複数ディスク障害 (理論)                       | 32 |
| A.9.2 | 複数ディスクの障害 (実際)                      | 37 |
| A.9.3 | ブート後に、Windows GUI に外部設定ディスクが表示されます。 | 40 |
| A.9.4 | MegaCLI コマンドラインユーティリティ              | 41 |

# 1 安全に関するご注意

この章では、シャーシを起動して実行するためのクイックセットアップチェックリストを提供しま す。最小限の時間でシャーシをセットアップして動作できるようにするには、次に示す順序で手順 に従います。このクイックセットアップでは、読者が経験豊富な技術者であり、一般的な概念や用 語を理解していることを前提としています。

## 1.1 警告および注意事項

シャーシの出荷に使用された梱包箱を点検し、損傷がないかどうかを確認してください。シャーシ 自体に損傷がある場合は、システムを運送した運送会社に損傷の苦情を届けてください。 シャーシを格納するラックユニットに適切な場所を選んでください。換気状態のよい、清潔でほこ りのないエリアに設置します。高温、電気ノイズ、電磁場の生じるエリアは避けてください。 アース端子付きの電源コンセント1つ以上の近くに設置する必要もあります。Bosch 1400 シリーズ には、2 つの冗長電源が内蔵されています。

## 1.2 セットアップの準備

1400 シリーズシャーシには、レールアセンブリのセットが含まれています。このセットには、シス テムをラックに取り付けるために必要な、取付ブラケットおよび取付ねじが付属しています。取付 手順を開始する前に、このマニュアルの全体をお読みください。

## 1.3 電気的な安全に関する注意

作業者の安全を守り、1400 シリーズが損傷しないように、電気的な安全に関する基本的な注意事項 に従ってください。

- シャーシの電源オン / オフスイッチ、部屋の緊急電源オフスイッチ、切断スイッチ、電源コン セントなどの位置に注意してください。電気的な事故が発生したら、システムの電源をすばや くオフにします。
- 高電圧コンポーネントを扱うときは、1人で作業しないでください。
- メインのシステムコンポーネント (サーバーボード、メモリーモジュール、DVD-ROM ドライ ブ、フロッピードライブなど)を取り外したり取り付けたりするときは、必ず電源をシステム から切断してください。ホットスワップ対応ドライブの場合は不要です。電源を切断するとき は、まずオペレーティングシステムからシステムの電源をオフにし、システムのすべての電源 モジュールから電源コードを抜きます。
- むき出しの電気回路の周囲で作業するときは、電源オフの方法がわかっている別の作業者に近 くにいてもらい、必要に応じて電源をオフにしてもらいます。
- 通電している電気機器を操作するときは、片手のみを使用してください。これは、閉回路によ る感電を防ぐためです。金属製の工具を使用する場合は、慎重に作業してください。接触する ことで電子部品や回路基板が簡単に破損してしまう場合があります。
- 静電気を抑えるために設計されたマットを感電防止のために使用しないでください。代わり に、絶縁体として専用に設計されたゴム製のマットを使用してください。
- 電源コードは、アースプラグが付いているものを使用し、アース端子付きの電源コンセントに 差し込まれている必要があります。
- サーバーボードの電池:注意-オンボードの電池を上下逆に取り付けると、極性が反転し、爆発する危険性があります。この電池を交換する場合は、必ず同じものまたは製造元が推奨する 同等品のみを使用してください。使用済みの電池は、製造元の指示に従って廃棄してください。
- DVD-ROM レーザー:注意 このサーバーには DVD-ROM ドライブが搭載されていることがあります。レーザービームや有害な放射を浴びないようにするため、筐体を開けたりユニットを 通常とは異なる方法で使用したりしないでください。

# 1.4 全般的な安全に関する注意

- シャーシの周辺は清潔にし、物を置かないでください。
- シャーシの上面カバーや、システムから取り外したシステムコンポーネントは、机の上に置き、不注意で踏みつけることがないようにしてください。
- システムを操作するときは、ネクタイやボタンを外したシャツの袖など、身体にフィットしない衣類は着用しないでください。電気回路と接触したり、冷却ファンに巻き込まれたりする可能性があります。
- アクセサリー類や金属製の物は身体から外してください。伝導性に優れているため、通電して いるプリント回路基板などに接触すると、回路がショートして怪我を負う可能性があります。
- システム内部にアクセスしたら、すべて接続されていることを確認し、システムを閉じて戻し、固定用ねじでラックユニットに固定してください。

# 1.5 システムの安全

電荷量が異なる2つの物体が接触しようとすると、静電気(ESD)が発生します。静電気がこの差 異をなくすために生じるため、電気部品やプリント回路基板に損傷を与えることがあります。通常、 接触前にこの差異をなくして機器を ESD から保護するには、次の方法で十分です。

- 静電気を抑えるために設計されたマットを感電防止のために使用しないでください。代わり に、絶縁体として専用に設計されたゴム製のマットを使用してください。
- 静電気を防止するために設計された、アース端子付きのリストストラップを使用してください。
- すべての部品およびプリント回路基板 (PCB)は、使用するまで静電気防止用の袋に入れてお いてください。
- アースに接続された金属に触れてから、基板類を静電気防止用の袋から取り出します。
- PCB の部品が衣類に触れないようにしてください。リストストラップを装着していても、衣類 の方が帯電していることがあります。
- 基板を扱うときは、基板の縁のみに触れてください。部品、周辺チップ、メモリーモジュー ル、接続部などには触れないでください。
- チップやモジュールを扱うときは、ピンに触れないでください。
- サーバーボードや周辺機器を使用しないときは、静電気防止用の袋に戻してください。
- コンピューターのシャーシは、電源、ケース、取付留め具、サーバーボードなどの間で伝導性 が優れていてアースとして使用できます。

2

# システムの概要

Bosch 1400 シリーズ 2U シャーシでは、最適化された独自の設計を採用しています。シャーシに は、高い効率の電源が装備されています。 サポートされるハードウェアについては、Bosch オンライン製品カタログで 1400 シリーズのデータ シートを参照してください。 デバイスの技術的な詳細については、http://www.supermicro.com/support/manuals/

index.cfm を参照してください。

825 モデルのマニュアルをダウンロードできます。

# 2.1 シャーシの機能

1400 シリーズの 2U 高性能シャーシには、次の機能があります。

- CPU 1400 シリーズカメラは、デュアルコア Xeon プロセッサをサポートします。
- ハードドライブ
   1400 シリーズシャーシには、U320 SCSI または SAS/SATA ドライブ用に 8 スロット用意され
   ています。これらのドライブは、ホットスワップ対応です。適切にセットアップされると、サ
   ーバーの電源をオフにしなくても、ドライブを取り外しできます。また、ドライブでは SAF TE (SCSI)および SES2 (SAS/SATA)をサポートします。
- I/O 拡張スロット 各 1400 シリーズシャーシモデルには、7 つの低プロファイル I/O 拡張スロットがあります。
- 周辺ドライブ 各 1400 シリーズシャーシでは、薄型 DVD-ROM ドライブ 1 台 (別売)および薄型フロッピー ドライブ 1 台がサポートされています。これらのドライブを使用すると、データのインストー ルや保存が簡単になります。

## - その他の機能 システムの健全性を促進するその他のオンボード機能が用意されています。各種の冷却ファン 3 つ、便利な電源スイッチ、リセットボタン、LED インジケーター 5 つがあります。

## 2.2 シャーシのコンポーネント

この章では、シャーシに付属する一般的なコンポーネントについて説明します。詳細については、 このマニュアルで後述するインストール手順を参照してください。

### 2.2.1 シャーシ

1400 シリーズシャーシは、8 つのハードドライブベイがあらかじめ取り付けられています。1400 シ リーズには、8 つのハードドライブが同梱されています。 このシャーシは、2U バックプレーン 1 つ、ファン 3 つ、電源 2 つをサポートします。

### 2.2.2 バックプレーン

各 1400 シリーズシャーシには、2U バックプレーンが付属しています。バックプレーンでは、SAS / SATA ハードドライブを使用できます。Bosch 1400 シリーズは、必ず SATA ドライブ 8 台構成で 納入されます。

#### 2.2.3 ファン 1400 シリーズシャーシは、3 つのシステムファンをサポートします。1400 シリーズシャーシのシス テムファンの電源は、マザーボードから供給されます。ファンは 2U の高さで、3 ピンコネクタで電 源が供給されます。

#### 2.2.4 取付レール

1400 シリーズは、ストレージを保護し安全に使用するために、ラック内に設置できます。ラックを セットアップするには、このマニュアルに記載されている詳しい手順に従ってください。

#### 2.2.5 電源

各 1400 シリーズシャーシモデルには、定格 700 ワットの高効率電源 2 つ (冗長)が搭載されてい ます。電源障害といった想定外の事態でも、交換は簡単で、工具不要です。

#### 2.2.6 空冷カバー

空冷カバーは、通常はプラスチック製のシールドで、エアフローを必要な場所へ直接送ります。シャーシに付属する空冷カバーを必ず使用してください。

## 2.3 システムのインターフェース

コントロールパネルおよびドライブキャリアには複数の LED があり、システムの全体的なステータ ス、および特定コンポーネントの動作と正常性を定期的に通知します。1400 シリーズモデルのシャ ーシには、コントロールパネルにリセットボタンとオン / オフスイッチの 2 つのボタンがあります。 この章では、すべての LED インジケータの意味と、取り得る適切な対応について説明します。

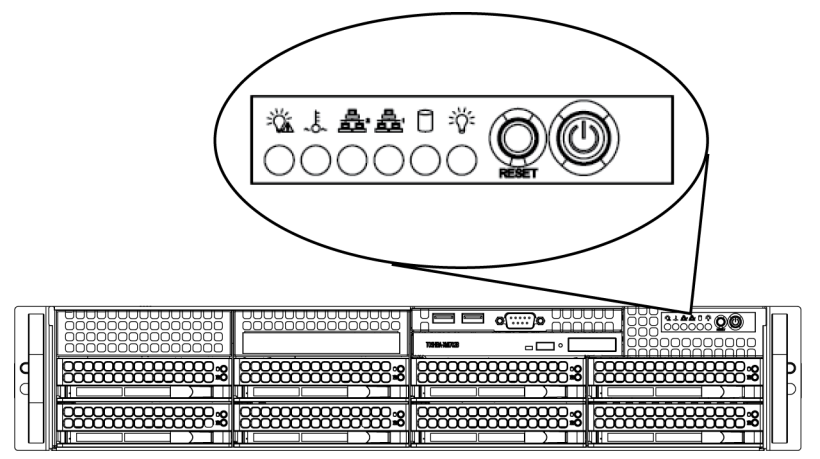

コントロールパネルのボタン

シャーシの前面には 2 つのプッシュボタンがあります。左から順にリセットボタンと電源オン / オ フボタンです。

- リセット:リセットボタンは、システムを再起動するときに使用されます。

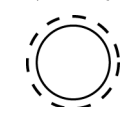

電源:メイン電源スイッチは、電源からサーバーシステムに電源を供給または切断するときに 使用されます。このボタンを使用してシステム電源をオフにすると、メイン電源は切断されま すが、スタンバイ電力はシステムに供給され続けます。そのため、保守前にはシステムをコン セントから外す必要があります。

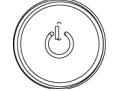

## 2.3.2

2.3.1

#### コントロールパネルの LED

1400 シリーズシャーシの前面にはコントロールパネルがあり、5 つの LED が配置されています。こ れらの LED から、システムのさまざまな部分に関する重要な情報を得ることができます。このセク ションでは、それぞれの LED が点灯した場合の意味および取り得る対処法について説明します。

**電源障害**:この LED が点滅した場合は、電源の障害を表します。

- 過熱/ファン障害:このLED が点滅した場合は、ファンの障害を表します。(点滅ではなく) 連続点灯した場合は、過熱状態を表します。これは、システムのエアフローがケーブルによっ て阻害されているか、部屋の周囲温度が暖かくなりすぎている場合に発生する可能性がありま す。ケーブルの配線を確認し、すべてのファンの取付と動作が正常であることを確認してくだ さい。シャーシのカバーが確実に取り付けられていることも確認する必要があります。さら に、ヒートシンクが正しく取り付けられていることも確認します。過熱状態が続く限り、この LED は点滅または点灯し続けます。
  - (~Č~)
- NiC2: 点滅している場合は、GLAN2 におけるネットワークのアクティビティを表します。

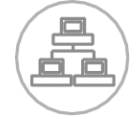

NIC1:点滅している場合は、GLAN1 におけるネットワークのアクティビティを表します。

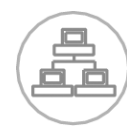

- HDD: 点滅している場合は、SAS / SATA ドライブ、SCSI ドライブ、DVD-ROM ドライブな どのアクティビティにおける IDE チャンネルのアクティビティを表します。

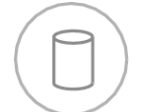

- **電源**:システムの電源ユニットに電力が供給されていることを表します。システムが動作している場合に、この LED は通常点灯します。

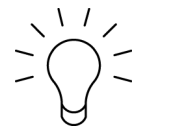

2.3.3

ドライブキャリアの LED

お使いのシャーシでは、SAS / SATA を使用します。

#### SAS / SATA ドライブ

それぞれの SAS / SATA ドライブキャリアには、2 つの LED があります。

- - 緑:各シリアル ATA ドライブキャリアには、緑の LED があります。この緑の LED (SATA ド ライブキャリアの前面)が点灯した場合、ドライブのアクティビティを表します。SATA バッ クプレーンに対する接続で、特定のドライブがアクセスされている場合は、この LED が点滅し ます。
- 赤:赤の LED は、SAS / SATA ドライブの障害を表します。SAS / SATA ドライブのいずれ かで障害が発生した場合は、お使いのシステム管理ソフトウェアから通知を受けるようにする 必要があります。

## 3

シャーシのセットアップおよびメンテナンス

この章では、シャーシへのコンポーネントの取り付けや、メンテナンスの実行に必要な手順につい て説明します。コンポーネントの取り付けやメンテナンスの実施に必要な工具は、プラスドライバ ーのみです。シャーシをセットアップするときは、このページを印刷して参照してください。

3.1 取り付けおよび全般的なメンテナンス

#### 取り付け

- シャーシカバーの取り外し
- ハードドライブの取り付け
- オプションのフロッピードライブまたは固定式ハードドライブの取り付け
- DVD-ROM の交換または取り付け
- マザーボードの取り付け (および I/O スロットのセットアップ)
- 空冷カバーの取り付け

#### 全般的なメンテナンス

- システムファン
- 電源の交換

注意

- オプションの前面ベゼル

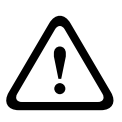

このシャーシのセットアップや保守を行う前に、マニュアルに記載されている警告および注意事項 を確認してください。*セクション「1 安全に関するご注意」*に記載されている情報およびセットア ップ手順に記載されている警告や注意事項などがあります。

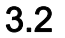

シャーシカバーの取り外し

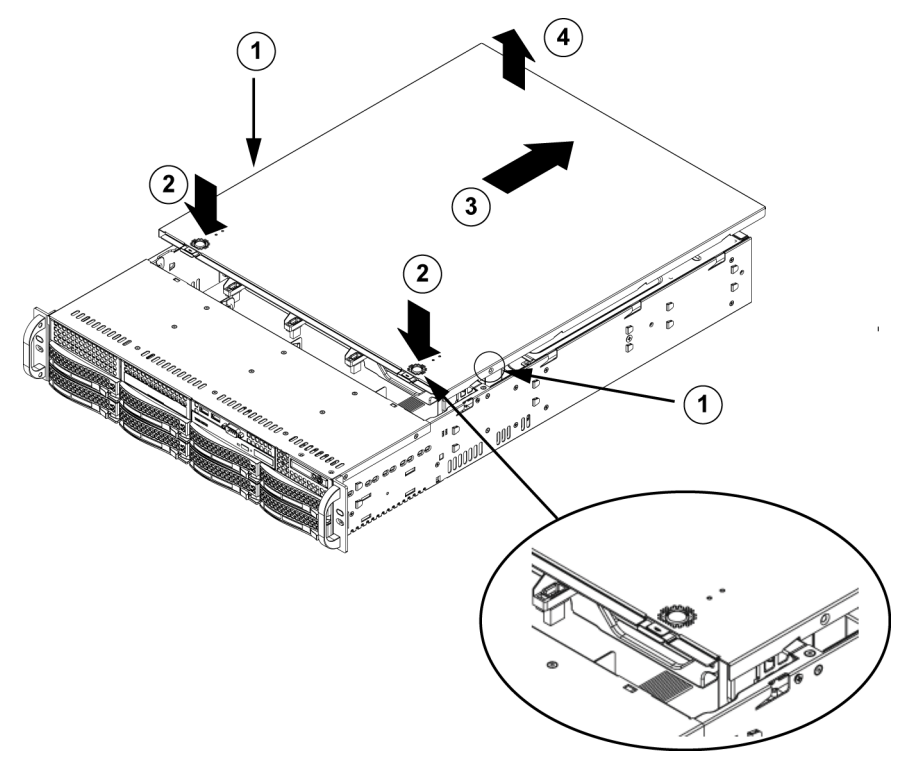

#### シャーシカバーの取り外し

- 1. カバーの両側にある、カバーをシャーシに固定している2つのねじを取り外します。
- 2. リリースタブを押して、カバーをロック位置から取り外します。両方のタブを同時に押してく ださい。
- 3. 上部カバーがロック位置からリリースされたら、カバーをシャーシ背面方向へずらします。

4. シャーシからカバーを持ち上げます。

#### 注意

短時間の場合を除き、カバーを装着していない状態でサーバーを操作しないでください。エアフロ ーを適切にして過熱を防止するには、シャーシカバーが装着されている必要があります。

# 3.3 ハードドライブの取り付け

- シャーシからのハードドライブトレイの取り外し
- 1. ドライブキャリアのリリースボタンを押します。ドライブキャリアのハンドルが出てきます。

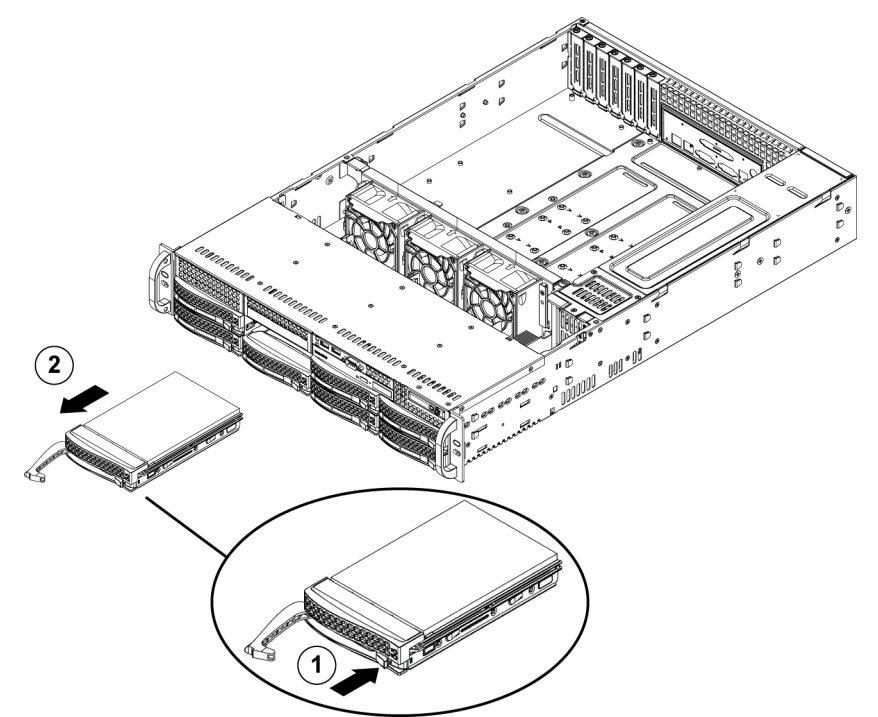

2. ハンドルを使用して、ドライブをシャーシから引き出します。

ドライブはドライブキャリアに取り付けられていて、シャーシに対する取り付けや取り外しが簡単 です。キャリアを使用することで、ドライブベイのエアフローをより適切にできます。

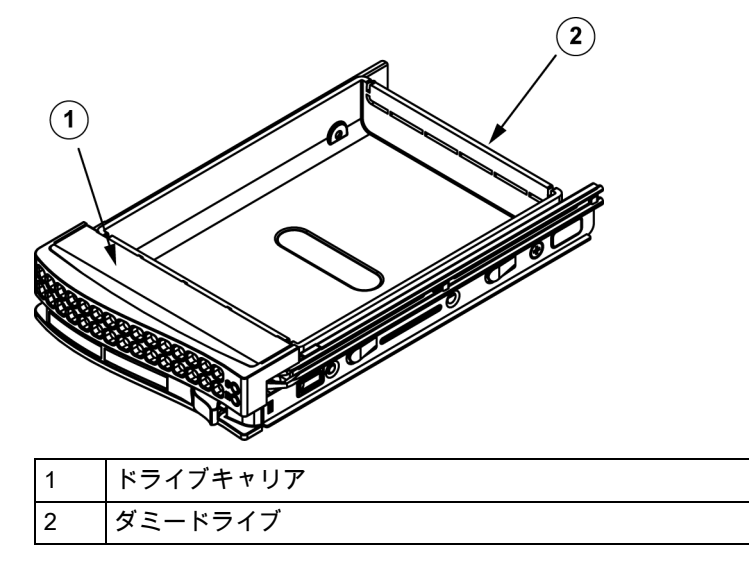

#### 注意

短時間 (ハードドライブのスワップ)の場合を除き、ベイからハードドライブを取り外した状態で サーバーを操作しないでください。

ハードドライブキャリアへのハードドライブの取り付け

1. キャリアにダミードライブを固定しているねじを取り外します。 2. キャリアからダミードライブを取り外します。 3. 新しいドライブをキャリアに取り付けます。このとき、プリント回路基板面を下にして、取付 穴がキャリアの取付穴と揃うようにします。 4. 6 つのねじすべてを締めて、ハードドライブを固定します。 2  $(\mathbf{1})$ ドライブキャリア 1 2 SAS / SATA ハードドライブ

5. ドライブキャリアをシャーシベイに装着し直して、ドライブキャリアハンドルが完全に閉まっ た状態にします。

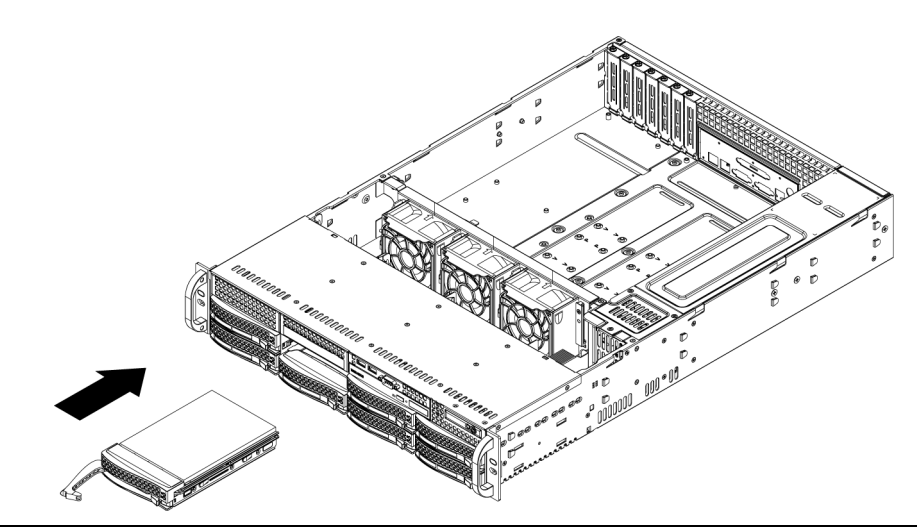

#### 注意

1400 シリーズシャーシおよびサーバーでは、それぞれの Bosch ハードディスクドライブのみを使用 することが推奨されます。サポートされる HDD については、Bosch オンライン製品カタログで 1400 シリーズのデータシートを参照してください。

# 3.4 オプションのフロッピーまたは固定式ハードドライブの取り付け

1400 シャーシモデルには、オプションのフロッピードライブやハードディスクドライブ用に、2 つ のオープンスロットがあります。これらのスロットを使用するには、ダミードライブおよびスロッ トカバーを取り外す必要があります。

ダミードライブ、フロッピードライブ、またはハードディスクドライブの取り外し

- 1. シャーシをすべての電源から切断します。
- 2. リリースタブを押します。
- 3. ダミードライブの背面を押しながら、ダミードライブおよびスロットカバーを前面にずらし、 シャーシの前面へ出します。
- 4. ドライブをオープンスロットの背面に挿入し、配線を接続します。

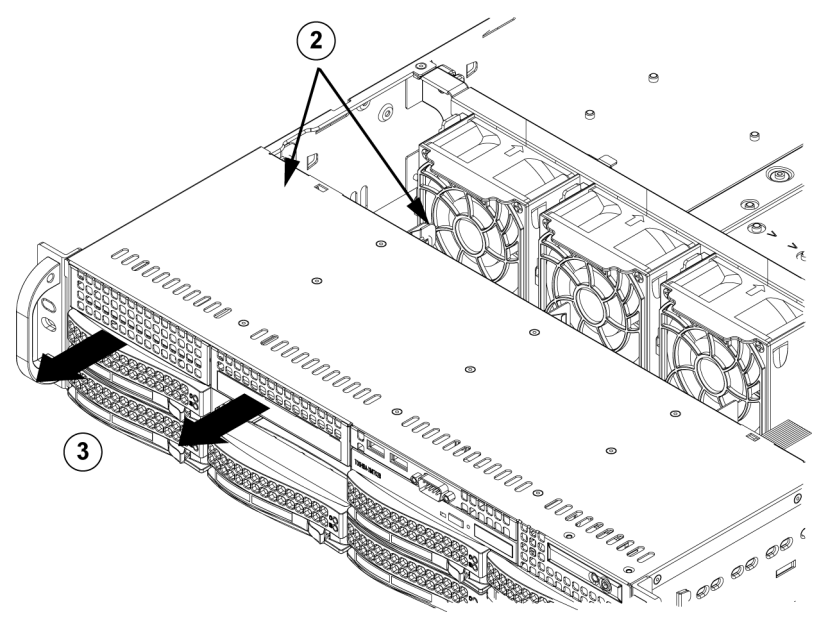

## 3.5 DVD-ROM の交換または取り付け

1400 シリーズは、モジュールドライブ上のディスク (DOM)に OS があらかじめインストールさ れているため、DVD-ROM が付属していません。

#### DVD-ROM ドライブの取り付けまたは交換

- 1. システムの電源をオフにし、必要に応じてサーバーをラックから取り外します。
- 2. シャーシカバーを取り外します。
- ドライブの電源ケーブルおよびデータケーブルをマザーボードやバックプレーンから外します。
- 4. 新しい DVD-ROM ドライブを追加する場合:ドライブベイからミニベゼル (格子)を取り外し ます。ベゼルを取り外すには、DVD-ROM ドライブベイの下からハードドライブを引き出し、 ミニベゼルを前方に引っ張ります。ドライブを交換する場合:DVD-ROM ドライブの背面 (前 面から見て左側)にあるロックタブを探します。タブを前方へ押し、ドライブユニットをシャ ーシの前面へ押します。
- 5. タブが正しい位置にロックされるまで、新しいドライブユニットを挿入します。
- 6. データケーブルおよび電源ケーブルを接続し直します。
- シャーシカバーを取り付け直し(必要に応じてサーバーをラックに取り付け直し)、システムの電源を入れます。

#### DVD-ROM および前面パネルの交換

1400 シリーズシャーシモデルには、薄型 DVD-ROM および前面ポートパネルが付属しています。こ れらのコンポーネントを交換する必要がある場合は、このセクションの指示を確認してください。

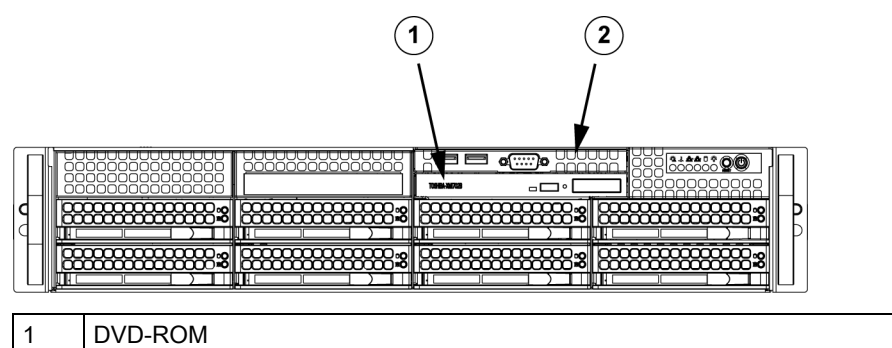

2 前面ポートパネル

## マザーボードの取り付け

マザーボードの問題は、訓練を受けたサポート担当者のみが対応します。

3.6

# 3.7 空冷カバーの取り付け

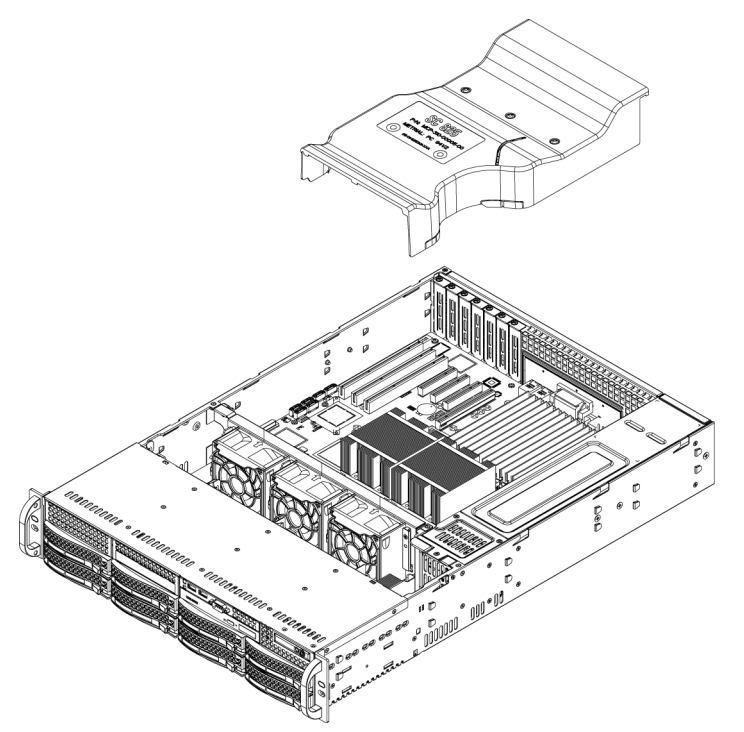

空冷カバーは、エアフローを集中してファンの効率を最大限に高めます。1400 シリーズシャーシの 空冷カバーをセットアップするためにねじは必要ありません。

#### 空冷カバーの取り付け

1. シャーシに空冷カバーを配置します。空冷カバーは、電源に近いほうのファン2つの背後に収まります。

16 DIMM (13.68"×13")マザーボードを使用する場合は、オプションの MCP-310-82502-0N 空 冷力バーを使用する必要があります。

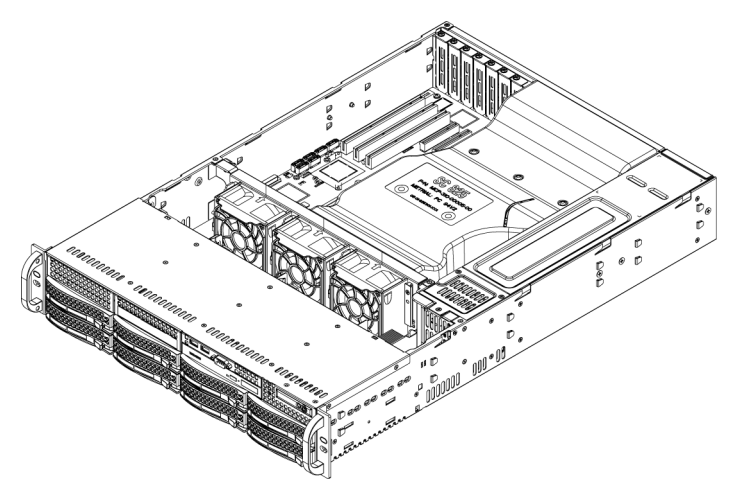

#### エアフローの確認

- サーバーを出入りするエアフローを妨げる障害物がないことを確認します。また、前面ベゼル を使用している場合は、ベゼルのフィルターを定期的に交換してください。
- 2. ドライブベイにドライブまたはドライブトレイを取り付けていない状態でサーバーを操作しな いでください。推奨されているサーバー部品のみを使用してください。
- 3. シャーシ内のエアフローを妨げる配線や異物がないことを確認します。ケーブルのたるんだ部 分がエアフローの経路にかからないようにするか、短いケーブルを使用してください。

コントロールパネルの LED には、システムステータスが示されます。LED およびコントロール パネルのボタンの詳細については、第3章「システムのインターフェース」を参照してください。

#### 取り付けの完了

ほとんどの場合、シャーシの電源およびファンはあらかじめ取り付けられています。ファンを取り 付ける必要がある場合は、この章の「システムファン」セクションに進みます。シャーシをラック に取り付ける場合は、次の章に進み、ラックを取り付ける手順を確認します。

## システムファン

シャーシを冷却するために、3 つの強固なファンが用意されています。ファンでシャーシ内の空気を 循環させることで、シャーシの内部温度を下げます。

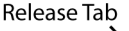

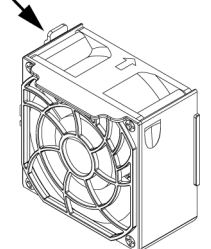

#### システムファンの交換

- 必要に応じて、電源が入っている状態でシャーシを開き、障害のあるファンを確認します (シャーシが開いたままの状態で、サーバーを長時間稼動させないでください)。
- 2. システムの電源をオフにし、システムをコンセントから抜きます。
- 3. 障害の発生したファンの電源コードをサーバーボードから取り外します。
- 4. ファンのリリースタブを押して、障害の発生したファンをシャーシから持ち上げ、シャーシか ら完全に引き出します。
- 5. ハウジング内の空いたスペースに新しいファンを置き、ファン上部の矢印 (エアフローの向き を示す)が他のファンの矢印と同じ方向であることを確認します。
- 6. システムの電源をオンにしてファンが正常に動作していることを確認し、シャーシカバーを取り付け直します。

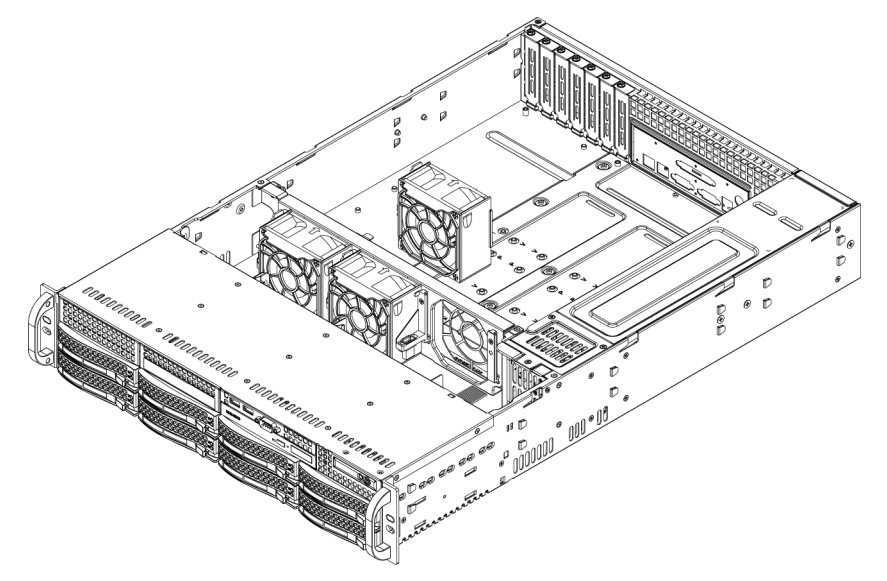

3.8

3.9

# 電源

1400 シリーズシャーシには、700 ワット電源 (冗長)が搭載されています。この電源には自動切り 替え機能があります。そのため、100 ~ 240V の入力電圧を自動的に検出して動作できます。電源が オフの場合、電源の黄色の LED が点灯します。電源が動作している場合は、緑の LED が点灯しま す。

#### 電源の障害

1400 シリーズシャーシモデルには、2 つの (冗長)電源があります。電源ユニットの障害が発生した場合、冗長電源を搭載する 1400 シリーズシャーシモデルでは、システムの電源をオフにしなくて も電源を交換できます。

交換ユニットは、Bosch RMA デスクから直接注文できます。

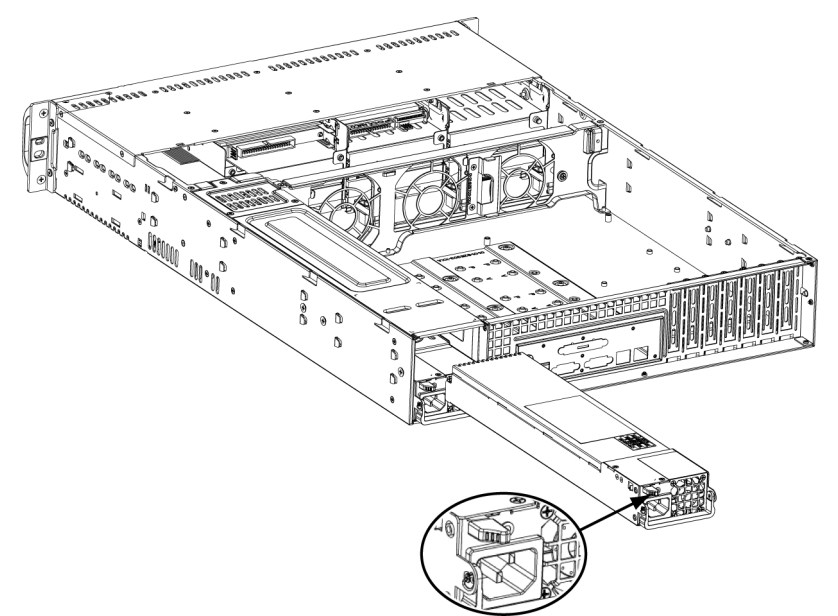

#### 電源の交換

- シャーシに冗長電源(電源モジュール2つ以上)が搭載されている場合は、サーバーを稼働さ せたまま、電源1つのみを取り外しできます。サーバーに電源が1つしかない場合は、サーバ ーの電源をオフにし、電源コードを抜いてから電源を交換する必要があります。
- 2. 図に示すようにリリースタブ (電源の背面)を押します。
- 3. 用意されているハンドルを使用して電源を引き抜きます。
- 4. 障害の発生した電源モジュールを同一モデルと交換します。
- 5. 新しい電源モジュールを、カチッという音が聞こえるまで電源ベイに押し込みます。
- 6. AC 電源コードをモジュールに差し込み直し、サーバーの電源をオンにします。

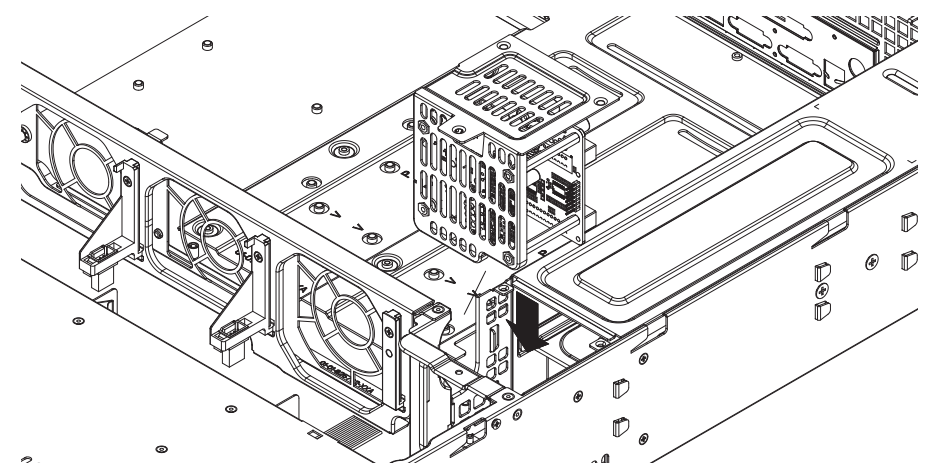

#### 配電器の交換

2U以上の冗長サーバーシャーシには、配電器が必要です。配電器を使用すると、フェイルオーバー および電源冗長性を実現できます。配電器の交換が必要な場合は、次の手順に従います。

- 1. サーバーの電源をオフにし、壁のコンセントまたは電源タップからプラグを抜きます。
- 電源へのケーブル接続をマザーボード、バックプレーンなどのコンポーネントからすべて取り 外します。また、両方の電源を取り外します。
- 3. 電源とファン列の間にある配電器を探します。
- 4. 電源を固定している3つのねじを取り外します。
- 5. 配電器をシャーシから丁寧に引き出します。すべてのケーブルを配電器のハウジングから丁寧 に通します。
- 6. 新しい配電器モジュールを配電器のハウジングに挿入します。ケーブルはハウジングの下部か らスライドしてください。
- 7. すべての電源ケーブルを接続し直し、電源を交換し、壁のコンセントに差し込みます。

#### 前面ポートパネルの交換または取り付け

前面ポートパネルの交換または取り付け

- 1. 電源をオフにし、システムをコンセントから外します。
- 2. シャーシカバーを取り外します。
- 前面ポートパネルから他のシャーシコンポーネント (マザーボードやバックプレーンなど)への電源ケーブルおよびデータケーブルを外します。
- リリースタブを押し、ユニットをシャーシから引き出して、古いポートパネルを取り外します。
- 5. タブが正しい位置にロックされるまで、新しい前面ポートパネルを挿入します。
- 6. データケーブルおよび電源ケーブルをバックプレーンおよびマザーボードに接続します。
- 7. 詳細については、バックプレーンのマニュアルの付録を参照してください。

# 4 ラックの設置

この章では、シャーシを起動して実行するためのクイックセットアップチェックリストを提供しま す。最小限の時間でシステムを動作できるようにするには、次に示す順序で手順に従います。

## 4.1 システムの開梱

シャーシの出荷に使用された梱包箱を点検し、損傷がないかどうかを確認してください。シャーシ 自体に損傷がある場合は、運送会社に損傷の苦情を届けてください。

シャーシを格納するラックユニットに適切な場所を選んでください。換気状態のよい、清潔でほこ りのないエリアに設置します。高温、電気ノイズ、電磁場の生じるエリアは避けてください。アー ス端子付きの電源コンセントの近くに設置する必要もあります。次のセクションの「ラックおよび サーバーに関する注意」を確認してください。

## 4.2 セットアップの準備

シャーシの梱包箱には、レールアセンブリ2セット、システムをラックに取り付けるために必要な レール取付ブラケット2つおよび取付ねじが付属しています。

#### 注意:

取付手順は次のセクションで概要を説明しますが、取付を開始する前に、このセクションの全体を お読みください。

#### 4.2.1 セットアップ場所の選択

- 前面ドアを全開できるように、ラック前方に十分なスペースを確保してください (約 63cm)。
- 十分なエアフローを確保し、簡単に保守できるように、ラック背後に約 76cm のスペースを確保してください。
- この製品は、アクセス制限のある場所(専用の機器ルーム、サービスクローゼットなど)のみ に設置してください。

#### 4.2.2 ラックに関する注意

- ラック下部のレベリングジャッキが床に対して完全に伸びていて、レベリングジャッキにラックの全重量がかかっていることを確認してください。
- ラック1台の設置の場合は、スタビライザーをラックに取り付けてください。
- ラックを複数台設置する場合は、ラックを連結してください。
- ラックからコンポーネントを引き出す前に、ラックが安定していることを必ず確認してください。
- 一度に引き出すコンポーネントは1つのみにしてください。複数のコンポーネントを同時に引き出すと、ラックが不安定になることがあります。

#### 4.2.3 全般的なサーバーに関する注意

- シャーシに追加するコンポーネントに付属している電気的および全般的な安全に関する注意事項を確認してください(セクション「1 安全に関するご注意」を参照)。
- レールを取り付ける前に、ラック内のコンポーネント配置を決定してください。
- 最も重いサーバーコンポーネントをラックの下部に先に取り付けてから、順に上に取り付けて ください。
- 調整する無停電電源装置 (UPS)を使用して、電源サージや電圧スパイクからサーバーを保護 し、電源障害時にもシステムが動作するようにしてください。
- ホットプラグ対応のハードドライブや電源モジュールに触れるときは、冷えるまで待ってくだ さい。
- 保守中でない場合は、適切に冷却するため、ラックの前面ドア、およびサーバーのすべてのパネルとコンポーネントを閉じたままにしてください。

#### 4.2.4 ラックの取り付けに関する考慮事項

#### 動作温度

扉付きのラックやマルチユニットラックアセンブリに設置する場合は、ラック環境の動作温度が室 内の温度を超える場合があります。このため、製造元が指定する最高周囲温度定格 (Tmra)に適合 した環境になるように本機を設置する必要があります。

#### エアフローの減少

本機をラックに取り付ける際は、安全な動作に必要なエアフロー量が減少しないように配慮する必 要があります。

#### 機械的負荷

機器をラックに取り付ける際は、不安定な設置で本機に負荷がかかり危険な状態にならないように、 機器が適切な状態になるようラックに取り付けてください。

#### 回路のオーバーロード

本機の電源回路への接続には十分注意し、発生しうるすべての回路のオーバーロードが、過電流保 護や電源配線に与える影響を考慮してください。この問題に対処するには、機器のネームプレート 定格を確認します。

#### 信頼性の高いアース

常にアースの信頼性を維持する必要があります。確実にするには、ラックそのものをアースに接続 してください。分岐回路への直接接続以外の電源接続には、特に注意してください (電源コードの 使用など)。

#### ラックの取り付け手順 4.3

このセクションでは、クイックリリースレールを備えたラックユニットに 1400 シリーズシャーシを 取り付ける方法について説明します。市場にはさまざまなラックユニットがあります。つまり、組 み立て手順がそれぞれ若干異なる可能性があります。使用しているラックユニットに付属の取り付 け手順も参照してください。

注意:このレールは、奥行きが26"~33.5"のラックに適合します。

#### 4.3.1 ラックレールの分解

シャーシパッケージのラック取付キットには、2つのレールアセンブリがあります。各アセンブリ は、内部固定シャーシレールと外部固定シャーシレールの2つのパーツからなります。内部固定シ ャーシレールはサーバーシャーシに直接固定し、外部固定シャーシレールはラック自体に直接固定 します。

シャーシパッケージでレールアセンブリを探します。 1

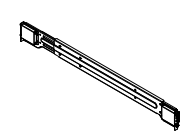

2. レールアセンブリを外側に引き出します。

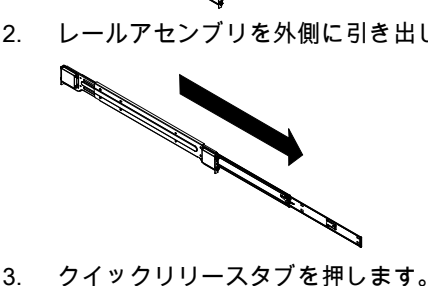

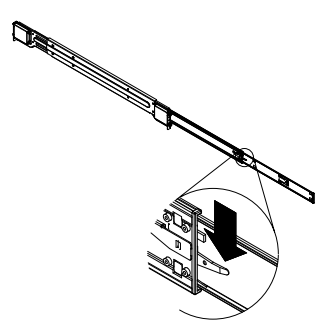

4. 内部レール延長を外部レールアセンブリから分離します。

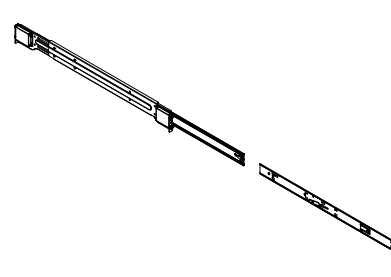

#### 4.3.2

#### 内部レール延長の取り付け

1400 シリーズシャーシには、内部レールのセットが内部レールと内部レール延長の2つの部分にあ ります。内部レールはシャーシにあらかじめ取り付けられています。サーバーラックを使用せずに シャーシを通常使用する場合にも問題ありません。内部レール延長は内部レールに取り付けられ、 ラックにシャーシを取り付けるために使用されます。

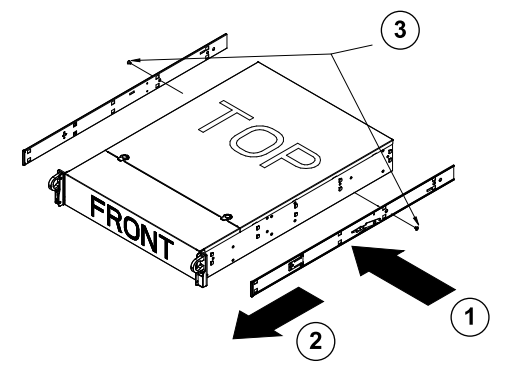

#### 内部レールの取り付け

- 1. 内部レール延長をシャーシの側面に置き、レール延長の穴をシャーシの金具に揃えます。あら かじめ取り付けられている内部レールと同じようになるように、延長を「外側」に向けます。
- 2. 延長をシャーシ前面にスライドします。
- 3. 図に示すように、シャーシを2つのねじで固定します。他の内部レール延長について、手順を 繰り返します。

#### 4.3.3 外部ラックレール 外部レールは、ラックに取り付けて、シャーシを正しい位置で固定します。1400 シリーズシャーシ の外部レールは、約 76cm ~ 84cm の範囲で延長できます。

ラックへの外部レールの取り付け

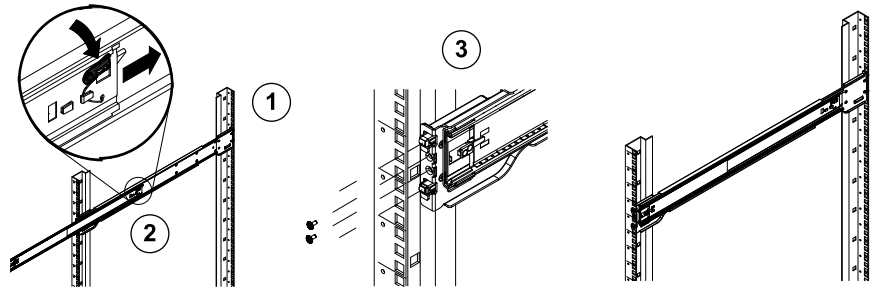

- 1. 用意されているねじを使用して、外部レールの背面をラックに固定します。
- 2. 2 つの外部レールが連結している位置にあるボタンを押し、小さい方の外部レールを待避しま す。
- 3. レールの金具をラックの穴にひっかけます。必要に応じてねじを使用して外部レールの前面を ラックに固定します。
- 4. 残りの外部レールについて、手順1~3を繰り返します。

ラックへのシャーシの取り付け

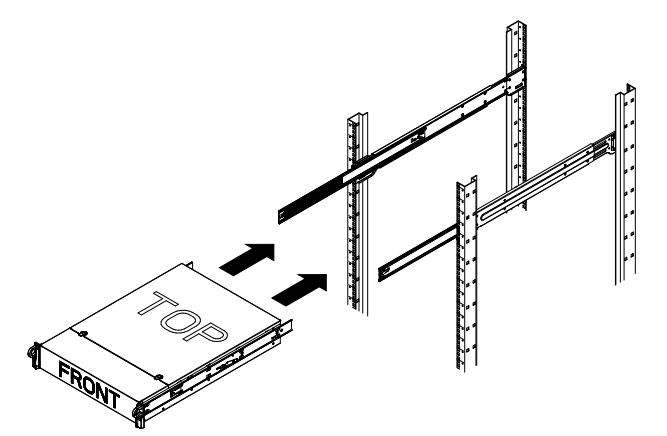

- 1. 上図に示すように、外部レールを引き出します。
- 2. シャーシの内部レールをラックの外部レールに合わせます。
- 内部レールを外部レールにスライドし、両側で圧力が一定になるようにします。シャーシがラ ックに完全に押し込まれると、ロック位置でカチッという音がします。
- 4. オプションのねじを使用すると、シャーシの前面をラックに固定することもできます。

# A 付録

A.1

# マザーボードのレイアウト

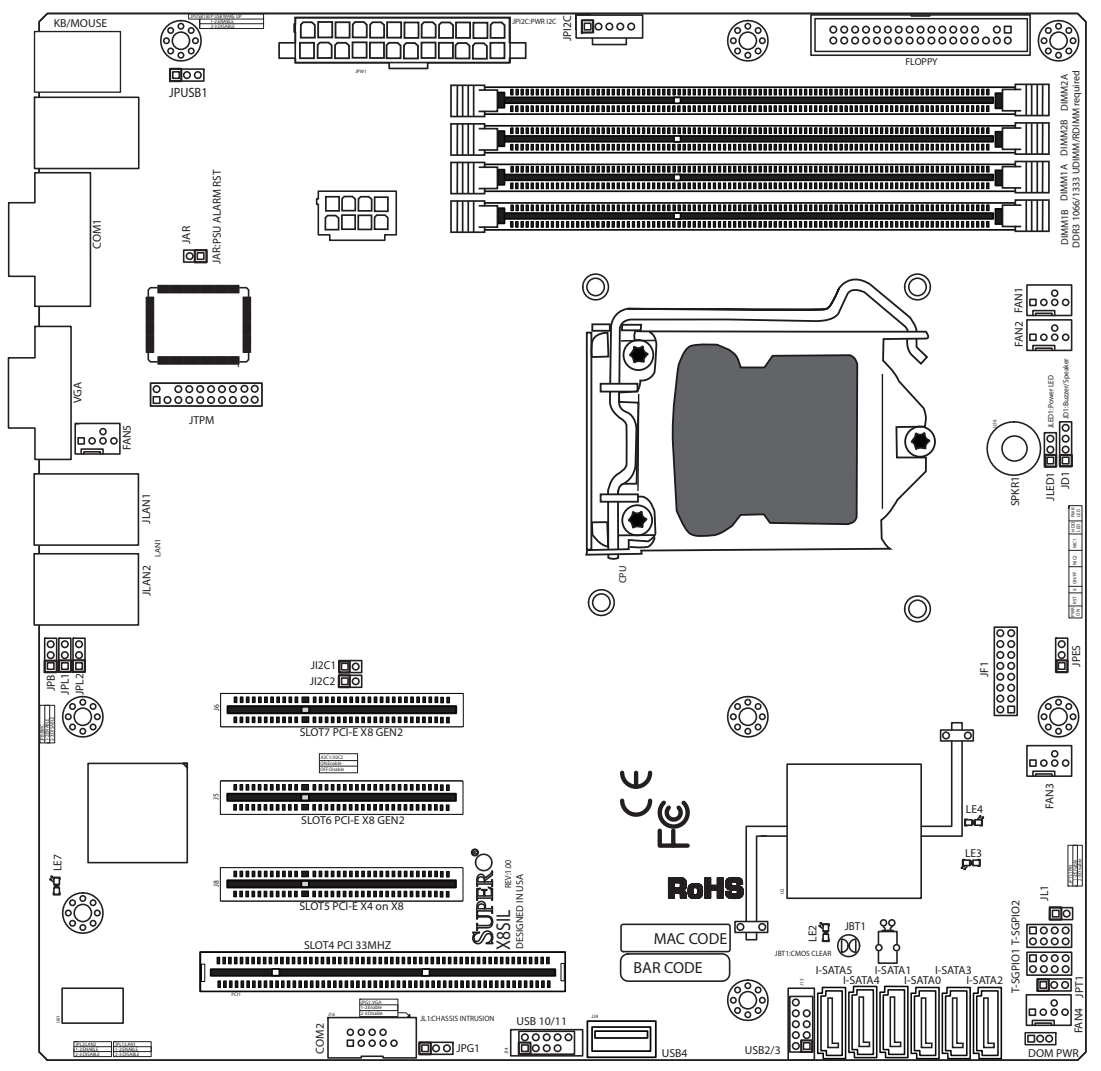

#### 図 1.1 マザーボードのレイアウト

**注意**:このマニュアルで示すすべての図は、マニュアル発行時に利用できる最新の PCB リビジョン に基づいています。受け取ったマザーボードの外観は、このマニュアルの図と異なっている場合が あります。

#### ユーザーに対する重要な注意

- 示されていないジャンパーは、テスト専用です。
- LE2 (オンボードの電源 LED インジケーター)が点灯している場合、システムの電源がオンに なっています。部品を取り付けまたは取り外す前に、電源ケーブルを抜いてください。

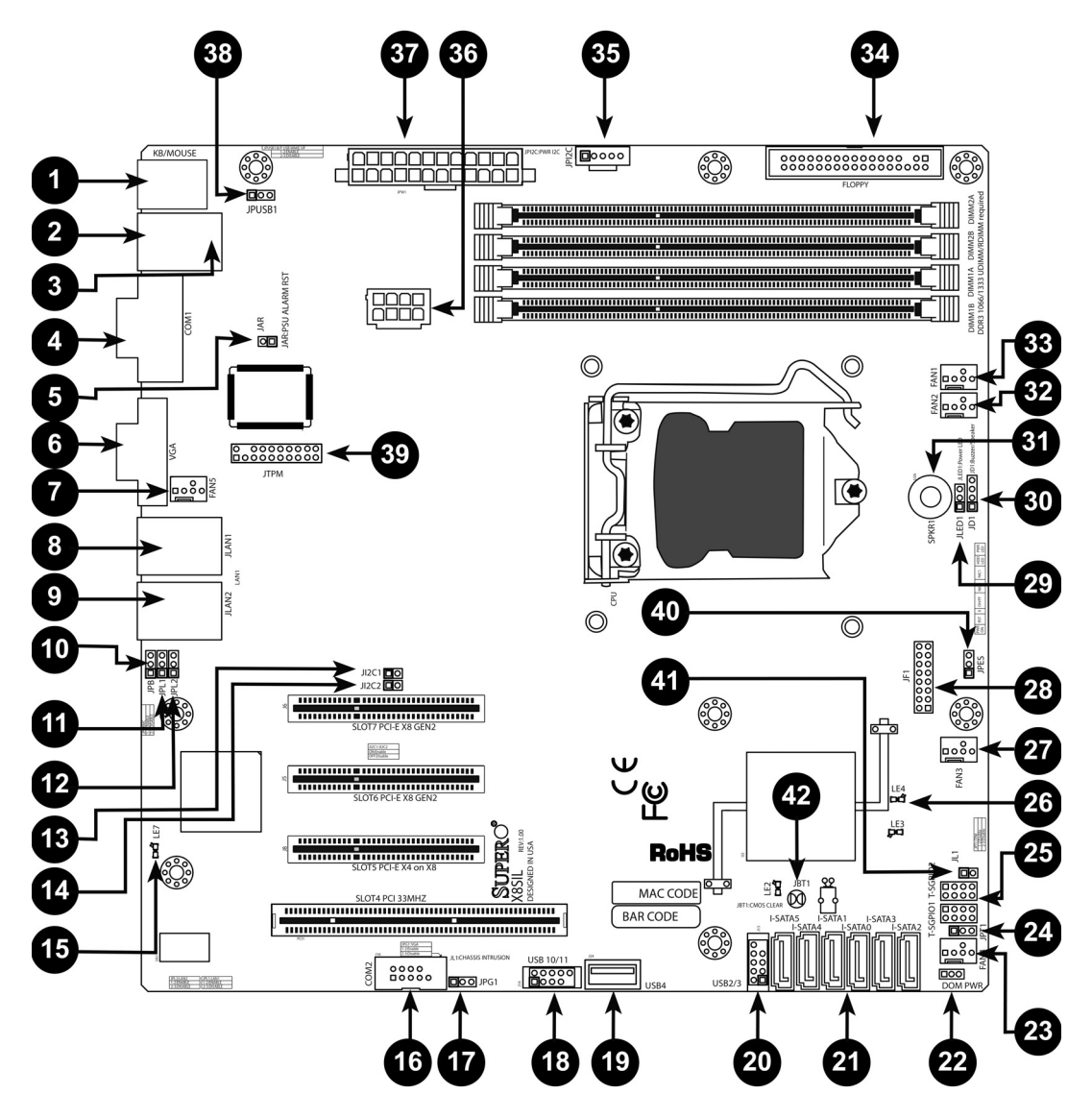

| X8SIL / X8SI | X8SIL / X8SIL-F / X8SIL-V ジャンパー |                     |           |  |
|--------------|---------------------------------|---------------------|-----------|--|
| 番号           | ジャンパー                           | 説明                  | デフォルト     |  |
| 38           | JPUSB1                          | BP USB0 / 1 ウェイクアップ | ピン1~2(有効) |  |
| 42           | JBT1                            | CMOS クリア            |           |  |
| 40           | JPES                            | 省エネ機能               | ピン2~3(無効) |  |
| 13、14        | JI2C1 / JI2C2                   | SMB から PCI スロット     |           |  |
| 17           | JPG1                            | オンボード VGA 有効        | ピン1~2(有効) |  |
| 11、12        | JPL1 / JPL2                     | LAN1 / LAN2 有効      | ピン1~2(有効) |  |
| 24           | JPT1                            | TPM 有効              | ピン1~2(有効) |  |
| 10           | JPB                             | BMC ジャンパー           | ピン1~2(有効) |  |

| X8SIL / X8SIL- | X8SIL / X8SIL-F / X8SIL-V ヘッダー / コネクター |                    |  |
|----------------|----------------------------------------|--------------------|--|
| 番号             | コネクター                                  | 説明                 |  |
| 4、16           | COM1 / COM2                            | COM1 / 2シリアル接続ヘッダー |  |
| 33、32、27、      | ファン1~5                                 | システム / CPU ファンヘッダー |  |
| 23、7           |                                        |                    |  |

|                    | フロッピーニィフクドラノブコラクター                                                                                                    |
|--------------------|----------------------------------------------------------------------------------------------------|
| гюрру              | ノロッヒーディスクトフィノコネクダー                                                                                                    |
| JAR                | アラームリセット                                                                                                    |
| JD1                | スピーカーヘッダー (ピン3 / 4 : 内蔵、1 ~ 4 : 外                                                                                                    |
|                    | 付)                                                                                                    |
| JF1                | 前面パネルコントロールヘッダー                                                                                                    |
| JL1                | シャーシ開閉ヘッダー                                                                                                    |
| JLED               | 電源 LED インジケーターヘッダー                                                                                                    |
| JPW1               | 24 ピン ATX メイン電源コネクタ (必須)                                                                                                    |
| JPW2               | + 12V 8 ピン CPU 電源コネクタ (必須)                                                                                                    |
| キーボード / マウス        | キーボード / マウスコネクター                                                                                                    |
| LAN1 ~ LAN2        | ギガビットイーサネット (RJ45)ポート (LAN1 /                                                                                                    |
|                    | LAN2)                                                                                                    |
| I-SATA 0 ~ 5       | シリアル ATA ポート (X8SIL の場合は 4 つのシリア                                                                                                    |
|                    | ル ATA ポート)                                                                                                    |
| IPMI               | IPMI LAN ポート (X8SIL-F のみ)                                                                                                    |
| JPI2C              | 電源 (I2C)システム管理バス                                                                                                    |
| SPKR1              | 内蔵スピーカー/ブザー                                                                                                    |
| T-SGPIO-0/1        | シリアル汎用 I/O ヘッダー (SATA 用)                                                                                                    |
| USB0 / 1、USB 2 / 3 | バックプレーン USB 0 / 1、前面パネルアクセス可能                                                                                                    |
|                    | USB 2 / 3                                                                                                    |
| USB 4              | タイプ A USB コネクタ                                                                                                    |
| USB 10 / 11        | 前面パネル USB ヘッダー (X8SIL-F のみ)                                                                                                    |
| DOM PWR            | ディスクオンモジュール (DOM)電源コネクタ                                                                                                    |
| JTPM               | 信頼済みプラットフォームモジュール (TPM)ヘッダ                                                                                                    |
|                    | -                                                                                                    |
| VGA                | オンボード映像ポート                                                                                                    |
|                    | Floppy<br>JAR<br>JD1<br>JF1<br>JL1<br>JL1<br>JLED<br>JPW1<br>JPW2<br>キーボード / マウス<br>LAN1 ~ LAN2<br>I-SATA 0 ~ 5<br>IPMI<br>JPI2C<br>SPKR1<br>T-SGPIO-0/1<br>USB0 / 1、USB 2 / 3<br>USB 4<br>USB 10 / 11<br>DOM PWR<br>JTPM |

|    | X8SIL / X8SIL-F / X8SIL-V LED インジケーター |                          |        |         |
|----|---------------------------------------|--------------------------|--------|---------|
| 番号 | LED                                   | 説明                       | 色 / 状態 | ステータス   |
| 26 | LE4                                   | オンボードスタンバイ電源 LED イ       | 緑:点灯   | 電源オン    |
| 15 | LE7                                   | IPMI ハートビート LED (X8SIL-F | 黄色:点滅  | IPMI:正常 |

#### マザーボードの機能

| CPU    | シングル Intel Xeon   | 3400 シリーズプロセッサ(LGA1156 ソケッ    |
|--------|-------------------|-------------------------------|
|        | ト)                |                               |
| メモリー   | 240 ピン DDR3 SDF   | RAM DIMM ソケット 4 つ。最大 16GB の   |
|        | UDIMM または最大       | 32GB の RDIMM メモリー (ECC / DDR3 |
|        | 1333 / 1066 / 800 | 0MHz メモリーのみ)。                 |
|        | デュアルチャネルメ         | モリーバスをサポート                    |
|        | DIMM サイズ          |                               |
|        | UDIMM             | 1GB、2GB、4GB                   |
|        | RDIMM             | 1GB、2GB、4GB、8GB               |
| チップセット | Intel 3420 チップセ   | ット (X8SIL-F / X8SIL-V)        |
|        | Intel 3400 チップセ   | ット(X8SIL)                     |

| 拡張スロット            | PCI Express 2.0 (x8)スロ               | コット 2 つ                       |  |  |
|-------------------|--------------------------------------|-------------------------------|--|--|
|                   | PCI Express x4 (x8)スロ                | ット1つ                          |  |  |
|                   | 32 ビット PCI 33MHz スロ                  | ット1つ                          |  |  |
| 統合グラフィックス         | Matrox G200eW                        |                               |  |  |
| ネットワーク接続          | Intel 82574L ギガビット (                 | 10 / 100 / 1000Mb/s)イーサネットコ   |  |  |
|                   | ントローラー 2 つ(LAN 1                     | および LAN 2 ポート用)               |  |  |
|                   | RJ-45 リア I/O パネルコネ                   | クター2つ、リンク LED およびアクティ         |  |  |
|                   | ビティ LED 付き                           |                               |  |  |
|                   | Realtek RTL8201N PHY1 -              | つ、IPMI 2.0 をサポート (X8SIL-F のみ) |  |  |
| I/O デバイス          | SATA コネクター(X8SIL・                    | -F / X8SIL-V のみ)              |  |  |
|                   | SATA ポート                             | 6つ                            |  |  |
|                   | RAID (Windows)                       | RAID 0、1、5、10                 |  |  |
|                   | RAID (Linux)                         | RAID 0、1、10                   |  |  |
|                   | SATA 接続 (X8SIL のみ)                   |                               |  |  |
|                   | SATA ポート                             | 4つ                            |  |  |
|                   | 統合 IPMI 2.0 (X8SIL-F の               | み)                            |  |  |
|                   | WPCM450 サーバー BMC                     | による IPMI 2.0 サポート             |  |  |
|                   | フロッピーディスクドライ                         | ブ                             |  |  |
|                   | フロッピードライブインタ                         | ーフェース1つ (最大 1.44MB)           |  |  |
|                   | USB デバイス (X8SIL のみ)                  |                               |  |  |
|                   | 背面 I/O パネルに USB ポート 2 つ              |                               |  |  |
|                   | 前面アクセス用に USB へい                      | ッダーコネクター 2 つ                  |  |  |
|                   | タイプ A 内部コネクター 1                      | <b>っ</b>                      |  |  |
| I/O デバイス<br>(つづき) | USB デバイス (X8SIL-F)                   | YX8SIL-Vのみ)                   |  |  |
|                   | 背面 I/O パネルに USB ポー                   | -ト2つ                          |  |  |
|                   | 前面アクセス用に USB へい                      | ッダーコネクター 4 つ                  |  |  |
|                   | タイプ A 内部コネクター 1                      | ວ                             |  |  |
|                   | キーボード / マウス                          |                               |  |  |
|                   | I/O バックプレーンに PS/2                    | キーボード / マウスポート                |  |  |
|                   | シリアル (COM)ポート                        |                               |  |  |
|                   | Fast UART 16550 接続 2 つ               | ): 9 ピン RS-232 ポート 1 つとヘッダー   |  |  |
|                   | 1つ                                   |                               |  |  |
|                   | スーパー 1/0                             |                               |  |  |
|                   | Winbond スーパー I/O 8362                | 27DHG-P                       |  |  |
| BIOS              | 32Mb SPI AMI BIOS SM FI              | ash BIOS                      |  |  |
|                   | DMI 2.3、PCI 2.3、ACPI 1<br>SMBIOS 2.5 | .0 / 2.0 / 3.0、USB キーボード、     |  |  |
| 電源設定              | ACPI / ACPM 電源管理                     |                               |  |  |
|                   | メインスイッチオーバーラ                         | イドメカニズム                       |  |  |
|                   | ソフトオフからのキーボー                         | ドウェイクアップ                      |  |  |
|                   | 内蔵 / 外付けモデムリング                       | オン                            |  |  |
|                   | AC 電源復帰のパワーオン <sup>-</sup>           | モード                           |  |  |

| PC ヘルスモニタ  | CPU 監視                                                      |
|------------|-------------------------------------------------------------|
|            | CPU コア、+ 3.3V、+ 5V、+ / - 12V、+ 3.3V スタンバイ、+                 |
|            | 5V スタンバイ、VBAT、HT、メモリー、チップセットに対するオン                          |
|            | ボード電圧モニター                                                   |
|            | CPU 3 極切り替え電圧調整装置                                           |
|            | CPU /システムの過熱 LED および制御                                      |
|            | CPU Thermal Trip のサポート                                      |
|            | Thermal Monitor 2 (TM2)のサポート                                |
|            | ファン管理                                                       |
|            | ファン状態監視、ファームウェア4ピン(パルス幅変調)ファン速                              |
|            | 度制御                                                         |
|            | 低ノイズのファン速度制御                                                |
| システム管理     | PECI (Platform Environment Configuration Interface)2.0 のサポー |
|            | ۲                                                           |
|            | Supero Doctor III によるシステムリソースアラート                           |
|            | SuperoDoctor III、Watch Dog、NMI                              |
|            | シャーシ開閉ヘッダーおよび検出                                             |
| CD ユーティリティ | BIOS フラッシュアップグレードユーティリティ                                    |
|            | Intel 3400/3420 チップセットユーティリティ用のドライバおよびソ                     |
|            | フトウェア                                                       |
| その他        | ROHS 6/6 (完全準拠、無鉛)                                          |
| 寸法         | Micro ATX フォームファクター 9.6"×9.6"                               |

| CD ユーティリティ | BIOS フラッシュアップグレードユーティリティ                |
|------------|-----------------------------------------|
|            | Intel 3400/3420 チップセットユーティリティ用のドライバおよびソ |
|            | フトウェア                                   |
| その他        | ROHS 6/6 (完全準拠、無鉛)                      |
| 寸法         | Micro ATX フォームファクター 9.6"×9.6"           |

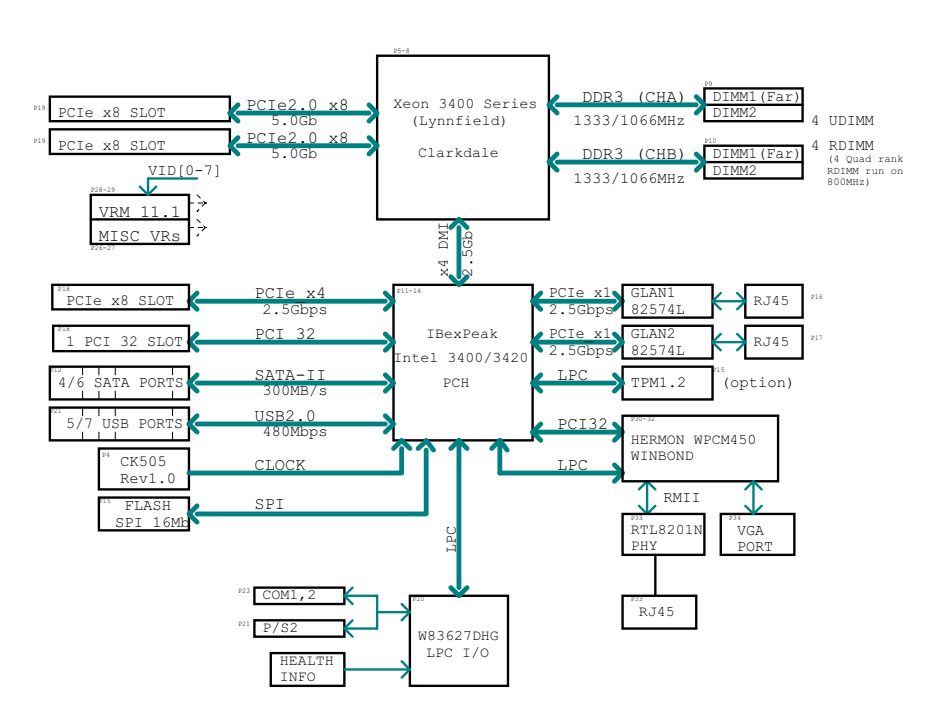

BLOCK DIAGRAM Rohs 6/6

#### 図 1.2 ブロック図

**注意**:これは一般的なブロック図であるため、使用しているマザーボードの機能を正確に表してい ない可能性があります。各マザーボードの実際の仕様については、「マザーボードの機能」ページを 参照してください。

## A.2 チップセットの概要

X8SIL / X8SIL-F / X8SIL-V では、Intel Xeon 3400 プロセッサシリーズをサポートします。X8SIL / X8SIL-F / X8SIL-V マザーボードは、シングルチップの Intel 3400 チップセットの機能や性能に 基づき、シングルプロセッサベースのシステムに必要なパフォーマンスおよび機能セット、および エントリレベルのサーバープラットフォームに最適な設定オプションを備えています。Intel 3400 / 3420 チップセットには高速な Direct Media Interface (DMI)が採用されているため、X8SIL / X8SIL-F / X8SIL-V マザーボードではプロセッサとのチップ間で精密なアイソクロナス通信を実現 できるように、高速 Direct Media Interface (DMI)を提供します。X8SIL / X8SIL-F / X8SIL-V マ はこの機能を使用すると、各方向で最大 10Gb/s のソフトウェア透過データ転送を実現できるため、 同程度のシステムよりもパフォーマンスが高くなります。また、X8SIL / X8SIL-F / X8SIL-V では TCO タイマー(システムがソフトウェア / ハードウェアロックから回復できるようにする)、ECC Error Reporting、Function Disable、および Intruder Detect も備えています。

#### Intel 3400/3420 チップセットの機能

- ・ Direct Media Interface (最大 10Gb/s の転送、全二重)
- Intel Matrix Storage Technology および Intel Rapid Storage Technology
- デュアル NAND インターフェース
- Intel I/O Virtualization (VT-d)のサポート
- Intel Trusted Execution Technology のサポート
- PCI Express 2.0 インターフェース (最大 5.0GT/s)
- SATA コントローラー (最大 3G/s)

Advanced Host Controller Interface (AHCI)

## A.3 PC ヘルスモニタ

このセクションでは、X8SIL / X8SIL-F / X8SIL-V の PC ヘルスモニタ機能について説明します。 これらの機能は、オンボードのシステムハードウェアモニターチップでサポートされます。

#### AC 電源停電からの復帰

BIOS には、システムで AC 電源が失われた後に回復したときの処理を指定する設定があります。シ ステムを電源オフのままにすることも(その場合、電源スイッチを押して電源を入れ直す必要があ ります)、または自動的に電源オン状態に復帰することも選択できます。この設定を変更する方法に ついては、このマニュアルの BIOS に関する章で電源断時の制御設定の説明を参照してください。デ フォルトの設定は、[Last State (最後の状態)]です。

#### オンボード電圧の監視

オンボード電圧モニターでは、CPU コア、+3.3V、+5V、+/-12V、+3.3V スタンバイ、+ 5V スタンバイ、VBAT、HT、メモリー、チップセットについて、電圧を継続的にスキャンします。 電圧が不安定になると、警告が発生するか、エラーメッセージが画面に表示されます。 ユーザー は、SD III を使用して電圧のしきい値を調整し、電圧モニターの感度を定義できます。

#### ソフトウェアによるファン状態の監視

PC ヘルスモニタでは Supero Doctor III を使用して、冷却ファンの RPM 状態をチェックできます。

#### CPU の過熱 LED および制御

この機能は、BIOS で CPU 過熱警告機能が有効な場合に使用できます。ユーザーは過熱温度を定義 できます。このあらかじめ定義された過熱しきい値に温度が達すると、CPU サーマルとリップ機能 が有効になり、ブザーに信号が送信されるとともに、CPU 速度が低下します。

## A.4 **電**源設定

このセクションでは、電源および電源設定に関するマザーボードの機能について説明します。

#### 一時停止インジケーターの LED がゆっくり点滅する

CPU が一時停止状態になると、シャーシの電源 LED が点滅し始め、CPU が一時停止モードになっていることを示します。ユーザーが任意のキーを押すと、CPU がウェイクアップし、LED インジケーターは自動的に点滅状態から点灯状態になります。

#### USB キーボードの BIOS サポート

USB キーボードがシステムで唯一のキーボードである場合、システムのブート時に通常のキーボードと同じように機能します。

#### メインスイッチオーバーライドメカニズム

ATX 電源が使用される場合、電源ボタンは、システム一時停止ボタンとして使用できます。ユーザ ーが電源ボタンを押すと、システムはソフトオフ状態になります。モニターが一時停止し、ハード ドライブの回転が停止します。 もう一度電源ボタンを押すと、システム全体がウェイクアップしま す。ソフトオフ状態では、ATX 電源により、必要な回路を「生きた」ままにしておく電力が供給さ れます。システムの動作不良の場合に電源をオフにするには、電源ボタンを4秒押し続けます。電 源がオフになり、電力がマザーボードに供給されなくなります。

#### A.5

電源

すべてのコンピューター製品と同様に、信頼性の高い適切な動作には、安定した電源が必要です。 1GHz 以上の高 CPU クロックレートであるプロセッサの場合は、特に重要になります。 X8SIL / X8SIL-F / X8SIL-V では、ATX12V 標準電源に対応しています。通常、ほとんどの電源が CPU で要求される仕様を満たしていますが、中には不十分なものもあります。5V スタンバイレール では 2A 電流を強くお勧めします。

ATX12V 標準電源の仕様 1.1 以上を満たす高品質電源を使用することを強くお勧めします。また、十 分な電力を供給できるように、12V 8 ピン電源接続 (JPW2)を使用する必要もあります。電力網に ノイズが多い地域では、ラインフィルターを設置して、コンピューターをノイズから保護すること もできます。電源サージによって発生する問題を回避するために、電源サージ保護器を設置するこ ともお勧めします。

DLA シリーズには、電源の事前障害を検出する機能はありません。電源には「OK」や「障害」を 示す LED があり、それぞれの状態を緑または黄色で示します。電源に障害が発生した場合は黄色、 正常に機能している場合は緑になります。

# A.6 スーパー I/O

スーパー I/O チップのディスクドライブアダプターの機能には、業界標準の 82077 / 765 互換のフ ロッピーディスクドライブコントローラー、データセパレーター、書き込み事前補正回路、デコー ドロジック、データレート選択、クロックジェネレーター、ドライブインターフェース制御ロジッ ク、割り込みおよび DMA ロジックなどがあります。スーパー I/O にはさまざまな機能が統合されて いるため、フロッピーディスクドライブとの接続に必要なコンポーネントの数が大幅に減少します。 スーパー I/O では、360K、720K、1.2M、1.44M、または 2.88M のディスクドライブ 2 台、および 250Kb/s、500Kb/s、または 1Mb/s のデータ転送レートをサポートします。

また、高速の 16550 互換シリアル通信ポート (UART)2 つも利用可能です。各 UART には、16 バ イトの送受信 FIFO、プログラミング可能なボーレートジェネレーター、完全なモデム制御機能、お よびプロセッサ割り込みシステムが備わっています。両方の UART で、ボーレート最大 115.2Kbps のレガシー速度、および高速モデムをサポートするボーレート 250K、500K、または 1Mb/s の高速 度を実現します。

スーパー I/O には、ACPI (Advanced Configuration and Power Interface)に準拠した機能があり、 SMI または SCI ファンクションピンによるレガシーおよび ACPI 電源管理をサポートします。また、 電力消費を抑える自動電源管理機能も備えています。

# A.7 iSCSI のサポート

X8SIL / X8SIL-F / X8SIL-V マザーボードでは、iSCSI インターネットプロトコルをサポートしま す。iSCSI は、IP ネットワーク標準の 1 つで、データストレージのリンクと管理、およびインター ネットと長距離プライベートイントラネットでのデータ転送に使用されます。iSCSI は、ローカルエ リアネットワーク (LAN)、ワイドエリアネットワーク (WAN)、またはインターネット上でデー タを伝送するときに使用できます。場所に依存しないデータの保管および取得が可能です。 iSCSI ではディスクがまるでホストサーバーにローカル接続されているかのようになるため、クライ アントではリモート SCSI ストレージデバイスに SCSI コマンドを発行でき、データセンターではリ モートストレージデバイスをストレージアレイに統合できます。専用ケーブルが必要な光ファイバ ーネットワークとは異なり、iSCSI では既存のネットワークを使用して距離を長くすることができま す。

X8SIL / X8SIL-F / X8SIL-V マザーボードの場合、iSCSI は LAN 1 でサポートされます。この機能 は BIOS で [Advanced (高度)]、[PCI/PnP Configuration (PCI / PnP の設定)]、[Onboard LAN1 Option ROM Select (オンボード LAN1 オプション ROM の選択)]の順に選択することで有 効にできます。 A.8 Nuvoton BMC Controller の概要

Nuvoton WPCM150 は、Baseboard Management Controller と 2D/VGA 互換グラフィックスコアを 統合し、PCI インターフェース、仮想メディアおよびキーボード、キーボード / ビデオ / マウスリ ダイレクション (KVMR) モジュールを備えています。

WPCM150 は PCI インターフェースを介してホストシステムと接続し、グラフィックスコアと通信 します。USB 2.0 および 1.1 をサポートし、リモートのキーボード / マウス / 仮想メディアをエミュ レートします。また、スーパー I/O 機能を制御する LPC インターフェースがあり、外部イーサネッ ト PHY モジュールまたは共有 NCSI 接続を介してネットワークに接続します。

Nuvoton BMC はオンボードコンポーネントと通信するために、6 つの SMBus インターフェース、 ファン制御、Platform Environment Control Interface (PECI)バス、General Purpose I/O (T-SGPIO)ポートを使用します。

次の機能もあります。

- X-Bus パラレルインターフェース1つ (拡張 I/O 接続用)
- ADC 入力3つ、アナログおよびデジタル映像出力

バウンダリスキャンおよびデバッグ用のシリアルインターフェース2つ

この製品シリーズで使用される Nuvoton BMC チップには、2 つの異なるバージョンがあります。 Nuvoton WPCM150 (製造元 P/N WPCM150GA0BX5)は X8SIL マザーボードに搭載されているチ ップで、前述の機能がすべて含まれています。 もう一つの Nuvoton WPCM450 (製造元 P/N WPCM450RA0BX)には、前述のすべての機能だけでなく、IPMI 2.0 サポートも備えています。こ のチップは X8SIL-F および X8SIL-V モデルに搭載されています。 ただし、IPMI は X8SIL-F マザー ボードのみでサポートされます。

# A.9 RAID 障害復旧

複数のディスクで障害 (オフライン状態)が発生するのは、さまざまな、ときには異常な方法で RAID システムを復元したためです。通常、UPS が有効でない場合は RAID ディスクのキャッシュは 「ライトスルー」に設定され、コントローラーキャッシュが 「ライトバック」に設定されている場 合はコントローラーがバッテリーでバックアップされる必要があります。それでもやはり、両方の キャッシュが RAID のパフォーマンスに大きな影響をおよぼします。

| MegaRAID BIOS Configuration Utility Virtual Configuration     LSD:       Image: Image: | MegaRAID BIOS Configuration Utility Virtual Configuration                                                                                                    | LSIX |
|----------------------------------------------------------------------------------------------------|----------------------------------------------------------------------------------------------------|------|
| Discrete Properties         Adapter Properties         Scale ferrors         Virtual Disks         Physical Verves         Configuration Wizard         Adapter Selection         Propical View         Events         Evit                                                                                                    | <b>DECENSE</b> Market Properties Scan Pervices Scan Pervices Scan Pervices Yirtual Disks Physical Drives Configuration Wiracci Adapter Selection Physical View Events Events |      |

基本的には、RAID コントローラーは RAID 設定情報 (COD = configuration-on-disk)をコントロー ラーで管理される各ディスクのフィールドだけに書き込みます。この場合、RAID 設定の書き込みや 削除を何度繰り返しても、ディスクのデータエリアが使用されることはありません。設定の [New (新規作成)]または [Clear (クリア)]では、COD が適宜削除されます。

| MegaRAID BIOS Configurati                               | on Utility Configuration Wizard                                                                                           | MegaRAID BIOS Co           | mfiguration Utility Con                       | nfig Wizard - VD Definition          |
|---------------------------------------------------------|----------------------------------------------------------------------------------------------------|----------------------------|-----------------------------------------------|--------------------------------------|
| Configuration Wizard guid<br>system easily and efficien | es you through the steps for configuring the MegaRAID<br>ntly. The steps are as follows:                                  | RAID Level                 | RAID 0                                        |                                      |
| 1. Disk Group definitions                               | Group physical drives into Disk Groups.                                                                                   | Strip Size                 | 64 KB                                         |                                      |
| 2. Virtual Disk definitions                             | Define virtual disks using those arrays.                                                                                  | Access Policy              | RW                                            |                                      |
| 3. Configuration Preview                                | Preview configuration before it is saved.                                                                                 | Read Policy                | Normal                                        |                                      |
| Please choose appropriate o                             | configuration type:                                                                                                    | Write Policy               | WThru V                                       |                                      |
| C Clear Configuration                                   | Allows you to clear existing configuration only.                                                                          | 🔽 Wrthrufor                | BAD BBU                                       |                                      |
| C New Configuration                                     | Clears the existing configuration. If you have any existing data<br>in the earlier defined drives, the data will be lost. | IO Policy<br>Disk Cache    | Direct V<br>NoChange V                        | Press Back Button To Add Another VD. |
| C Add Configuration                                     | Retains the old configuration and then adds new drives to the configuration. This is the safest operation                 | Disable BGI<br>Select Size | No         ▼           0         KB         ▼ |                                      |
|                                                         | as it does not result in any data loss.                                                                                   |                            |                                               | 🟠 Reclaim                            |
|                                                         | Cancel m> Next                                                                                                    |                            |                                               | X Cancel du Back Mext                |

[Save Configuration (設定の保存)] では、新しい COD が保存されます。 [初期化]では、ディ スクデータ (OS)が削除されます。

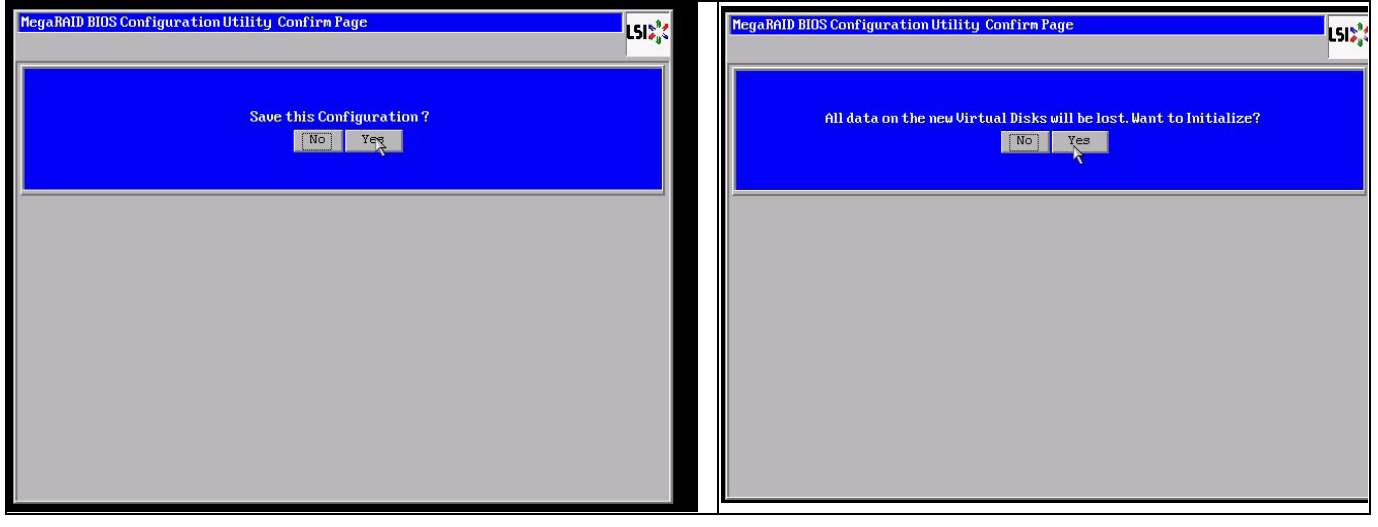

データエリアは、「高速」または 「完全」初期化の場合のみ削除できます。初期化が省略されるの であれば、OS ファイルシステムはそのまま残ります。ただし、元の RAID 設定が復元される場合、 OS のみはブートします (複数のハードウェア損傷がない場合)。 たとえば RAID が意図せず削除された場合 (たとえば 追加ではなくクリアや新規作成される場合)、

ディスクの順序やストライプのサイズなど設定が以前とまったく同じであれば、残りのオペレーティングシステムのデータエリアは、問題なくふたたびブートします。RAID (COD)が何らかの理由 で失われてもディスクに問題がない場合に、この動作は役に立ちます。

#### A.9.1 複数ディスク障害(理論)

複数のディスクに障害が発生した場合 (電源障害、バックプレーンエラーなど)、ディスクの順序、 RAID がデグレードしたディスク障害 (1番目の障害)の種類、および RAID へのアクセスを妨げた ディスク ID (2番目の障害)を知っておくことが重要です。 たとえば次の場合: RAID 5 (ディスク4台)が再構築からオフラインになり、ホットスペアがない - ディスク2台がオンライン - ディスク2台が不明 - ディスク2台が「外部設定」または「未設定で良好」

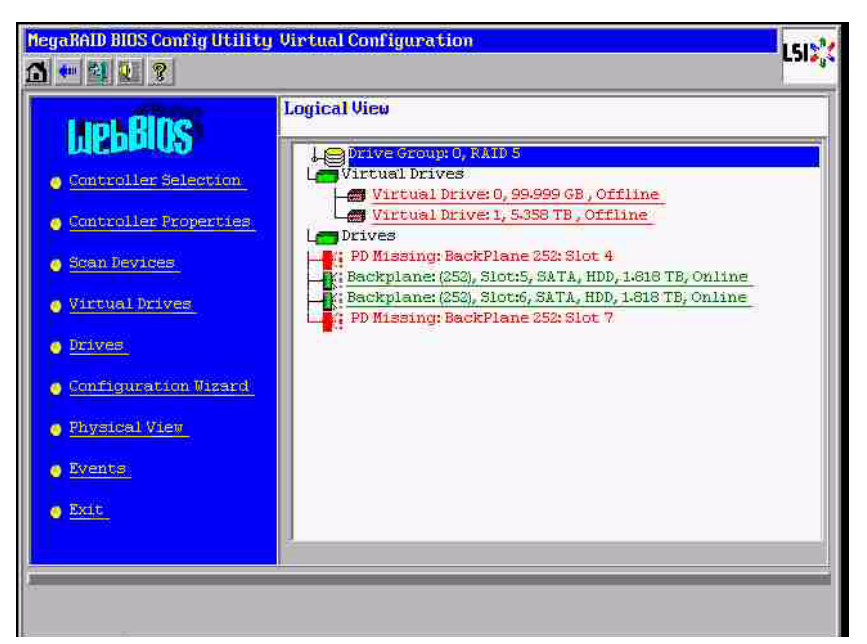

再構築は、他の3台のディスクがこれまでオンラインである場合のみ開始できました。再構築のディスクは「1番目の障害」であり、デグレードされた RAID で再構築されていました。 「異形式 (Foreign)」ディスクは、「2番目の障害」ディスクであり、クラッシュ前にパリティデータが再構 築先ディスクにコピーされたディスクです。

「デグレード」モードの場合、正常なディスクはこれまでどおり使用できますが、1番目の障害ディ スクと2番目の障害ディスクの間に「パリティ不一致」が発生します。ただし、2番目のディスク に障害が発生したときは RAID 5 が使用できないため、不一致が発生することはありません。

RAID を復元する場合は、1 番目の障害ディスク(または新しいディスク)を後で再構築に使用でき ます。ただし、「2 番目の障害」ディスクは、オフラインの RAID を可能であればもう一度デグレー ドするために使用する必要があります。

何が起こったのかを分析する便利なツールが2つあります。

- Controller Bios Utility のイベントビューアー

- MegaCLI コマンドラインユーティリティ

#### Controller Bios Utility のイベントビューアーを使用する方法

メイン画面でイベントをクリックします。物理または仮想ドライブを選択し、イベントクラス (情報、警告、重要、または致命的)を選択します。適切な (数百小さい)シーケンス番号で開始し、 イベントの番号を選択します。

| MegaRALD BLOS Config Utility                                                                                                    | Virtual Configuration                                                                                                    | HegaRALD BIOS Com<br>▲ ● ■ ■ ■ ■ ■                                                                  | fig Utility Event Information                                             | LSID    |
|----------------------------------------------------------------------------------------------------|----------------------------------------------------------------------------------------------------|----------------------------------------------------------------------------------------------------|---------------------------------------------------------------------------|---------|
| LICEBROS<br>Controller Relection<br>Controller Properties<br>Controller Properties<br>Virtual Prives<br>Configuration Visard<br>Prives<br>Prives<br>Events<br>Ext. | Logical View<br>Virtual Drives () 95,999 0B , Degraded<br>Virtual Drives () 95,999 0B , Degraded<br>Virtual Drives () 55,857 B , Degraded<br>Virtual Drives () 55,857 B , Degraded<br>S Backplanet (252), Slott, SATA, HDD, 1418 TB, Online<br>S Backplanet (252), Slott, SATA, HDD, 1418 TB, Online<br>Backplanet (252), Slott, SATA, HDD, 1418 TB, Online<br>S Backplanet (252), Slott, SATA, HDD, 1418 TB, Online | First Sequence #<br>Last Sequence #<br>Event Locale<br>Formt Class<br>Start Sequence<br># of Events | A GH2<br>Virtual Drive<br>BRU<br>SAS<br>Varning<br>Varning<br>S800<br>G12 | de Back |
| PD Progress Info<br>View Event Details                                                                                                    |                                                                                                    | Save the Changes                                                                                    |                                                                           |         |

この例では、開始シーケンス 5800 (6412 から)、および 612 のイベントすべてが残っています。 PD (物理ドライブ)6 が取り外されたときのタイムスタンプを探します。PD4 は再構築を停止しま す。

| MegaRALD BLOS Confi<br>🛪 👍 🔯 🚳 🤋                    | gUtility Event Informatio                                                                          | "                                                                                                    | SIS                                                                                                  | ig Utility Event Informatic                                              | on LSIS,                                                                                                    |
|-----------------------------------------------------|----------------------------------------------------------------------------------------------------|----------------------------------------------------------------------------------------------------|----------------------------------------------------------------------------------------------------|--------------------------------------------------------------------------|----------------------------------------------------------------------------------------------------|
| First Sequence #<br>Last Sequence #<br>Event Locale | 1<br>6413<br>Virtual Drive<br>Mysotol Hevroe<br>Enclosure<br>BBU<br>SAS<br>Varning<br>S000<br>1413 | Sequence # :503<br>TimeStapp #:7/19/2010;12:52:41<br>Class Barning<br>Locals: Flysical Device<br>Perice ID: 0x6<br>Description: Removed: PD:06(e0xfo/a6) | First Sequence #<br>Last Sequence #<br>Event Locale<br>Event Class<br>Start Sequence#<br># of Events | 1<br>6413<br>Physical Device<br>Enclosure<br>BBU<br>SAS<br>Informational | Sequence #:559<br>TimeStaep #:7/19/2010:1252241<br>Class: Tritical<br>Locale: Physical Device<br>Device D: 0x4<br>Description: Rebuild failed on PD 04eOxfc/<br>:s4) due to source drive error |
| Home PD :<br>ave the Changes                        | 📮 Go 🔤                                                                                             | Prev 🖡 Next                                                                                                    | k Home PD                                                                                            | 🚦 Go                                                                     | Prev 👌                                                                                                    |

最終的に PD4 も取り外されます。

| MegaRAID BIOS Conf                                                                                   | ig Utility Event Information                                                                            | n                                                                                                    | L515" | MegaRAID BIOS Conf                                                                                   | ig Utility Event Informatio                                                                     | m LSIX                                                                                                    |
|----------------------------------------------------------------------------------------------------|----------------------------------------------------------------------------------------------------|----------------------------------------------------------------------------------------------------|-------|----------------------------------------------------------------------------------------------------|-------------------------------------------------------------------------------------------------|----------------------------------------------------------------------------------------------------|
| First Sequence #<br>Last Sequence #<br>Event Locale<br>Event Class<br>Start Sequence#<br># of Events | 1<br>e412<br>Virtual Drive<br>Physical Drive<br>Enclosure<br>BBU<br>SAS<br>V<br>Informational<br>0<br>0 | Serumence #:0535<br>TimeStamp #://15/2010:1/323:37<br>Class:Washing<br>Locale: Physical Device<br>Perior ID: 0:4<br>Description:Removed:PD:04(e0xfc/s4) |       | First Sequence #<br>Last Sequence #<br>Event Locale<br>Formt Class<br>Start Sequence#<br># of Events | 1<br>516<br>Status Drive<br>Physical Device<br>Enclosure<br>BBU<br>333<br>U<br>1<br>0<br>0<br>0 | Sequence #1525<br>TimeStamp#57/19/2010:151525<br>Class:Informational<br>Local:: VariableType<br>Virtual Drive Target Droft<br>Virtual Drive Target Droft<br>Virtual Drive Target Droft<br>Virtual Drive Target Droft<br>Virtual Drive Target Droft<br>Virtual Drive Target Droft<br>Virtual Drive Target Droft<br>Virtual Drove Target Droft<br>Virtual Drove Target Droft<br>New State :2<br>Description/State change on VP G0/0 from 0<br>FMINE[0] to DEDRADED(2) |
| Home PD                                                                                              | 🚦 Go<br>Progress Info                                                                                   | _ € Next                                                                                                    | Back  | Home PD<br>Save the Changes                                                                          | 🜲 Go<br>Progress Info                                                                           | Prev Kext                                                                                                    |

VD イベントは、最初にデグレード状態、その後オフライン状態を報告します。 「1 番目の障害」の ディスクは、再構築している PD4 です。PD6 に障害が発生したときに再構築が停止しました。PD4 が取り外されて RAID はオフラインになりました。

| MegaRAID BIOS Confi                                                                                             | g Utility Event Informatio                                                                 | LSIX                                                                                                    | NegaRAID BIOS Config Utility Virtual Configuration                                                                                                    | 512 |
|----------------------------------------------------------------------------------------------------|--------------------------------------------------------------------------------------------|----------------------------------------------------------------------------------------------------|----------------------------------------------------------------------------------------------------|-----|
| Image: Sequence #       Last Sequence #       Locale       Event Locale       Start Sequence#       # of Events | 1<br>fitual Drive<br>Physical Device<br>Enclosure<br>BBU<br>SAS<br>Informational<br>0<br>0 | Sequence # : 6506<br>TimeStamp # :7/19/2010: 1252:41<br>Class : Informational<br>Locals: Virtual Drive<br>Virtual Drive Target ID:0<br>Virtual Drive Target ID:0<br>Virtual Drive Target ID:0<br>Previous State : 2<br>New Fate: 0<br>Peecciption: State change on VD:60/0 from D.<br>RSRADED() to OFFLINE(0) | Controller Properties Controller Properties Controller Properties Stan Berzies Virtual Drives 1, 5358 TB, Offline Virtual Drives 1, 5358 TB, Offline Virtual Drives 1, 5358 TB, Offline Virtual Drives Private Controller Properties Private Controller Properties Private Private Priv |     |
| Home PD I                                                                                                    | t Go                                                                                       | 🔹 Next 🥢 👍 Back                                                                                                    | Exit                                                                                                    |     |

#### MegaCLI コマンドラインユーティリティを使用する方法

XMS マネージャー「himem.sys」が格納されているブート可能な DOS USB スティックを使用し、 MegaCLI.exe を起動します。*41 ページのセクション「A.9.4 MegaCLI コマンドラインユーティリティ」*のコマンドリファレンスを参照してください。

ログイベントの全体は MegaCLI -AdpAliLog -aAll > evt.txt で確認できます。ただし、大き いファイルが書き込まれるまで数分かかるほか、含まれる情報は多くなります。

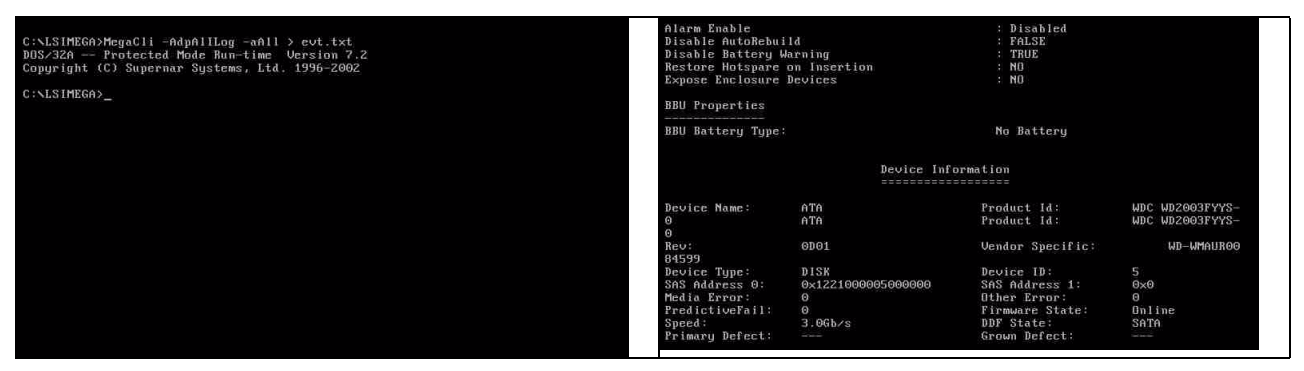

たとえば次のコマンドを使用するほうが適切です。

(「-f…txt」を指定して分析用のファイルを作成します)

#### MegaCli -AdpEventLog -GetEvents -warning -f warning.txt -aALL

Adapter: 0 - Number of Events : 288

seqNum: 0x00001875 Time: Mon Jul 19 13:37:28 2010

seqNum: 0x0000188b Time: Mon Jul 19 13:52:41 2010

#### MegaCli -AdpEventLog -GetEvents -critical -f critical.txt -aALL Adapter: 0 - Number of Events : 288

seqNum: 0x000018bc Time: Mon Jul 19 14:12:25 2010

Code: 0x000000fb Class: 2 Locale: 0x01 Event Description: VD 01/1 is now DEGRADED Event Data:

Target Id: 1

便利なコマンド

**MegaCli -AdpEventLog -GetEvents -info -f info.txt -aALL** (ただしテキストファイルが大きくなります)

MegaCli -AdpEventLog -GetEvents -fatal -f fatal.txt -aALL

| Adapter: 0 - Number of Events : 288       | Adapter: 0 - Number of Events : 288       |
|-------------------------------------------|-------------------------------------------|
| seqNum: 0x0000188f                        | seqNum: 0x00001891                        |
| Time: Mon Jul 19 13:52:41 2010            | Time: Mon Jul 19 13:52:41 2010            |
| Code: 0x000000fc                          | Code: 0x00000fc                           |
| Class: 3                                  | Class: 3                                  |
| Locale: 0x01                              | Locale: 0x01                              |
| Event Description: VD 00/0 is now OFFLINE | Event Description: VD 01/1 is now OFFLINE |
| Event Data:                               | Event Data:                               |
| =======                                   | ========                                  |
| Target Id: 0                              | Target Id: 1                              |

A.9.2

## 複数ディスクの障害(実際)

[C]を押して、ユーティリティを開始します。 [start (開始)]および [scan disks (ディスクの スキャン)]をクリックします。

| LSI MegaRAID SAS-MFI BIOS<br>Version 2.07.00 (Build Marc<br>Copyright(c) 2009 LSI Corpo   | h 31, 2009)<br>ration                                                                                                    |                                               |                                                             | Adapter Select | on     |           |                                      |                  | LSIX |
|-------------------------------------------------------------------------------------------|----------------------------------------------------------------------------------------------------|-----------------------------------------------|-------------------------------------------------------------|----------------|--------|-----------|--------------------------------------|------------------|------|
| HA -0 (Bus 3 Dev 0) MegaRAI<br>FW package: 11.0.1-0028                                    | B SAS PCI Express(TM) ROMB                                                                                                    |                                               |                                                             | Adapter No.    | Bus No | Device No | Туре                                 | Firmware Version | n    |
| Foreign configuration(s) fo<br>Press any key to continue o<br>or 'F' to import foreign co | und on adapter<br>r 'C' load the configurati<br>nfiguration(s) and continu                                                                | on utility,<br>e.                             |                                                             | 0. 💿           | 3      | 0         | Regarato Sas PCI<br>Express(TN) RONB | 1.40.152-0827    |      |
| Battery Status: Not present                                                               |                                                                                                    |                                               |                                                             | <u></u>        |        |           | Lines                                |                  |      |
| PCI SLOT ID LUN VENDOR                                                                    | PRODUCT                                                                                                    | REVISION                                      | CAPACITY                                                    |                |        |           |                                      |                  |      |
| 2 I.SI<br>2 4 0 ATA<br>2 5 0 ATA<br>2 6 0 ATA<br>2 6 0 ATA<br>Press (CTRL>(P) to pause o  | MegaBhID SAS PCI Express<br>UDC UD2003FYYS-0<br>UDC UD2003FYYS-0<br>UDC UD2003FYYS-0<br>UDC UD2003FYYS-0<br>r <ctrl>(U&gt; to skip</ctrl> | (1.40.152-082<br>0001<br>0001<br>0001<br>0001 | 27512MB<br>1907729MB<br>1907729MB<br>1907729MB<br>1907729MB |                |        |           |                                      |                  |      |
|                                                                                           |                                                                                                    |                                               |                                                             |                |        |           |                                      |                  |      |

[foreign configuration import (外部設定のインポート)] 画面に移動します。

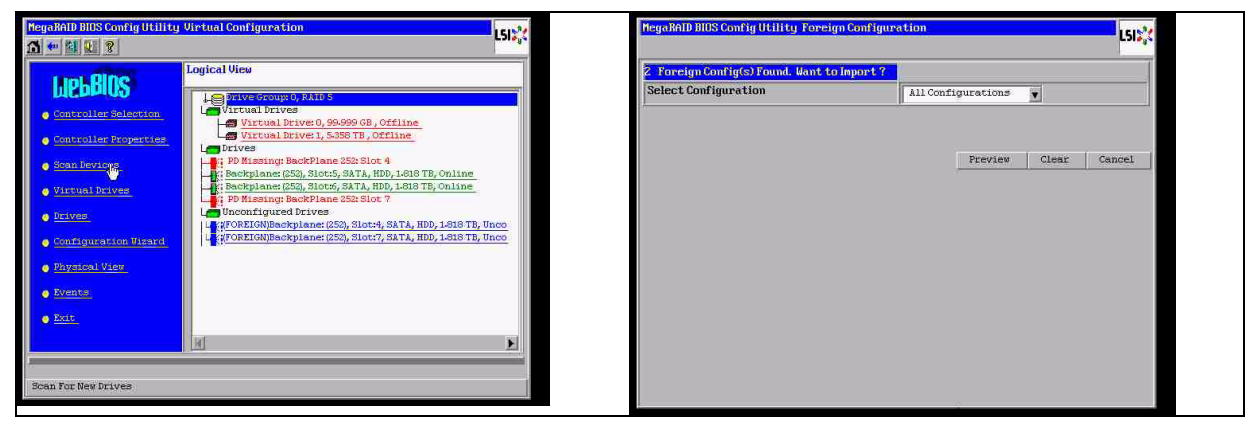

2 つの設定の一方を選択し、[**プレビュー**]をクリックします。

| MegaRAID BIOS Config Utility Foreign Configure                      | tion               | L512.  | MegaRAID BIOS Config Utility Foreign Co                                                                                             | mfiguration Preview                                                                                                    | LSIX                                                                             |
|---------------------------------------------------------------------|--------------------|--------|----------------------------------------------------------------------------------------------------|----------------------------------------------------------------------------------------------------|----------------------------------------------------------------------------------|
| 2 Foreign Config(s) Found. Want to Import ?<br>Select Configuration | All Configurations |        | Une or more virtual drives and/or drive<br>troubleshooting suggestions.<br>Foreign Configuration Preview As Impor<br>configuration. | es cannot be imported. View<br>rted. Click IMPORT to Import                                                                                                    | the user manual for<br>and Merge this                                            |
|                                                                     | Lonriguration 2    | Cancel | Drives                                                                                                    | Uirtua<br>DD<br>Ine<br>Ine<br>IDD<br>Ine<br>Ine<br>IDD<br>Ine<br>Ine<br>IDD<br>Ine<br>Ine<br>IDD<br>Ine<br>Ine<br>IDD<br>Ine<br>IDD<br>Ine<br>IDD<br>Ine<br>IDD<br>Ine<br>IDD<br>Ine<br>IDD<br>IN<br>IN<br>IN<br>IN<br>IN<br>IN<br>IN<br>IN<br>IN<br>IN | al Drives<br>rived: FAIDS: 99:999 GB:<br>rive1: RAIDS: 5358 TB:<br>Import Cancel |

すべてのディスクが表示されますが、設定はインポート不可能としてマークされます。[キャンセル]をクリックし、設定2を表示します。この場合も同様です。つまり複雑な状況の場合は、手動で作業する必要がある、ということです。

| MegaRAID BIOS Config Utility Foreign Configur                                                                                                    | ation Previeu                                                                                                    | MegaBAID BIOS Config Utility Foreign Conf                         | iguration LSD.        |
|----------------------------------------------------------------------------------------------------|----------------------------------------------------------------------------------------------------|-------------------------------------------------------------------|-----------------------|
| Incorner virtual drives and/or drives can<br>troubleshooting suggestions.                                                                                                    | not be imported. View the user nanual for                                                                                                    | 2 Foreign Config(s) Found. Want to Import<br>Select Configuration | t?<br>Configuration 2 |
| Configuration                                                                                                    | Incompose and the imposed of the second second seco | 0. <del>1</del>                                                   |                       |
| AND STREAM OF THE STREAM OF THE STREAM OF TH | Import     Cancel                                                                                                    |                                                                   | Preview Clear Cancel  |

クリックしてすべての設定をクリアします。警告は無視してください。

| MegaRAID BIOS Config Utility Foreign C                         | onfiguration.      | LSIC      | RegaRAID BIOS ConfigUtility Confirm Page |  |
|----------------------------------------------------------------|--------------------|-----------|------------------------------------------|--|
| 2 Foreign Config(s) Found. Want to Imp<br>Select Configuration | All Configurations |           |                                          |  |
|                                                                | Preview Cle        | ar Cancel |                                          |  |
|                                                                |                    |           |                                          |  |
|                                                                |                    |           |                                          |  |
|                                                                |                    |           |                                          |  |
|                                                                |                    |           |                                          |  |

外部設定をクリアする前は、見つからないディスクが2つ、外部ディスクが2つでした。クリアす ると、外部ディスクが未設定として表示されます。

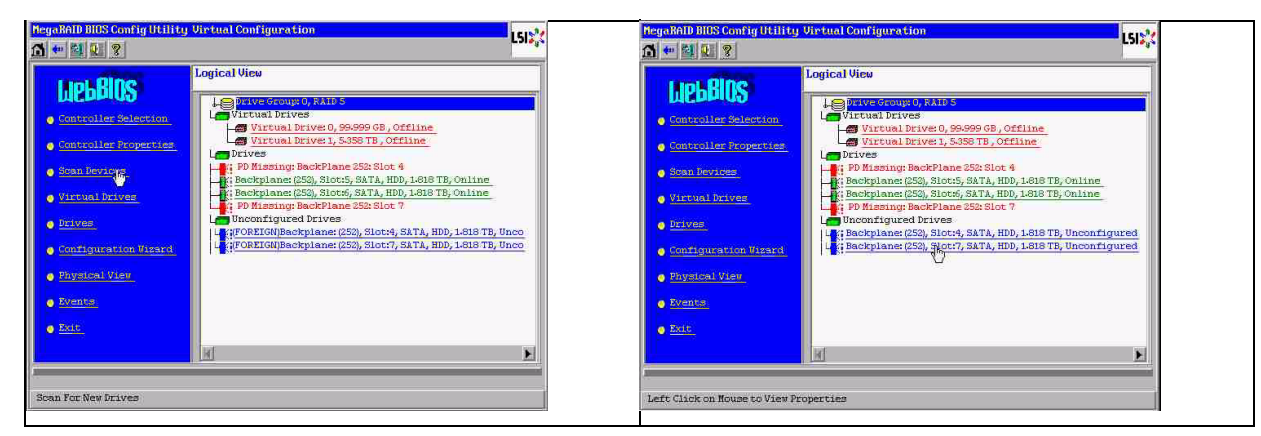

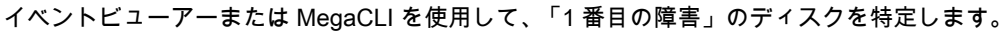

| Alarm Exable<br>Disable AutoBebal                                                              | ы                                                    | + Disabled<br>+ Falls                                                                        |                                   | MegaRAID BIUS Conf                  | ig Htility Event Informatio | on [512]                                                                                  |
|------------------------------------------------------------------------------------------------|------------------------------------------------------|----------------------------------------------------------------------------------------------|-----------------------------------|-------------------------------------|-----------------------------|-------------------------------------------------------------------------------------------|
| Restore Hotspare<br>Expanse Enclosure                                                          | on Incertion<br>Bevices                              | : 80<br>: 80                                                                                 |                                   | First Sequence #<br>Last Sequence # | 1<br>5946                   | Sequence #15541<br>TimeStamp #10 yrs,0 mnths,0 dwys;00537(hones)<br>Classe :Informational |
| BBU Properties                                                                                 |                                                      |                                                                                              |                                   | Event Locale                        | Virtual Drive               | Locale: Physical Device<br>Device ID: 007                                                 |
| BBU Battery Type:                                                                              |                                                      | Ne Battery                                                                                   |                                   |                                     | BBU<br>SAS                  | Description: Inserted: FD (7(dixfr/e7)                                                    |
|                                                                                                | Bevice Infe                                          | ormation                                                                                     |                                   | Event Class<br>Start Sequences      | Informational               |                                                                                           |
| Device Mime:<br>0                                                                              | aTa<br>aTa                                           | Product Id:<br>Product Id:                                                                   | MDC M02003FYYS-                   | # of Events                         | 5946                        |                                                                                           |
| Reu:                                                                                           | 0001                                                 | Vender Specific:                                                                             | ND-14961800                       |                                     |                             |                                                                                           |
| Device Type:<br>DAS Address 0:<br>Hedia Error:<br>ProdictiveFall:<br>Speed:<br>Frimory Defect: | 0108<br>0x122100005000000<br>0<br>0<br>0<br>2.065.cg | Beoice 10)<br>545 Address 11<br>Diber Error:<br>Firmaire State<br>DDF Distr<br>Grown Defect) | S<br>Ovel<br>0<br>0n1ise<br>3nTri | TA Hose                             | <b>↓</b> G ()               | Prov V Next                                                                               |

この場合は、[Slot 4 (スロット 4)]のディスクが 1 番目の障害で、[Slot 7 (スロット 7)]のデ ィスクが 2 番目の障害です。論理ビューで「2 番目の障害」である [PD7 (PD7)]をクリックす ると、物理ドライブメニューが表示されます。 [replace missing PD (見つからない PD の交換)] を選択し、[Slot 7 (スロット 7)]ドライブの適切な行を選択してから、[go (実行)]をクリッ クします。警告は無視します。

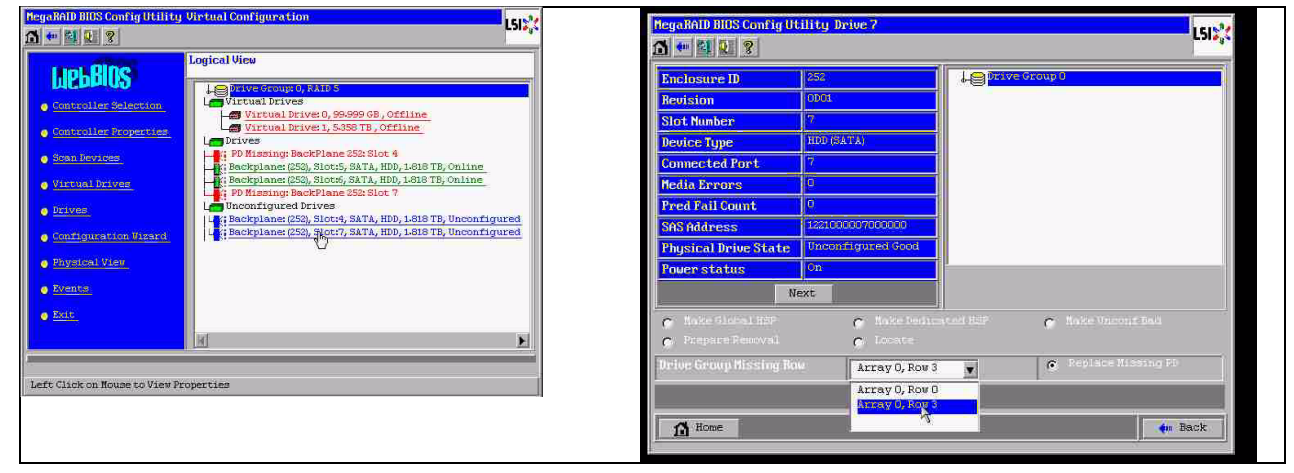

これで、論理ビューではこのディスクがオフラインとして表示されます。ディスクをクリックして PD メニューに移動します。 [Make online (オンラインとしてマーク)]、[go (実行)] の順にク リックします。

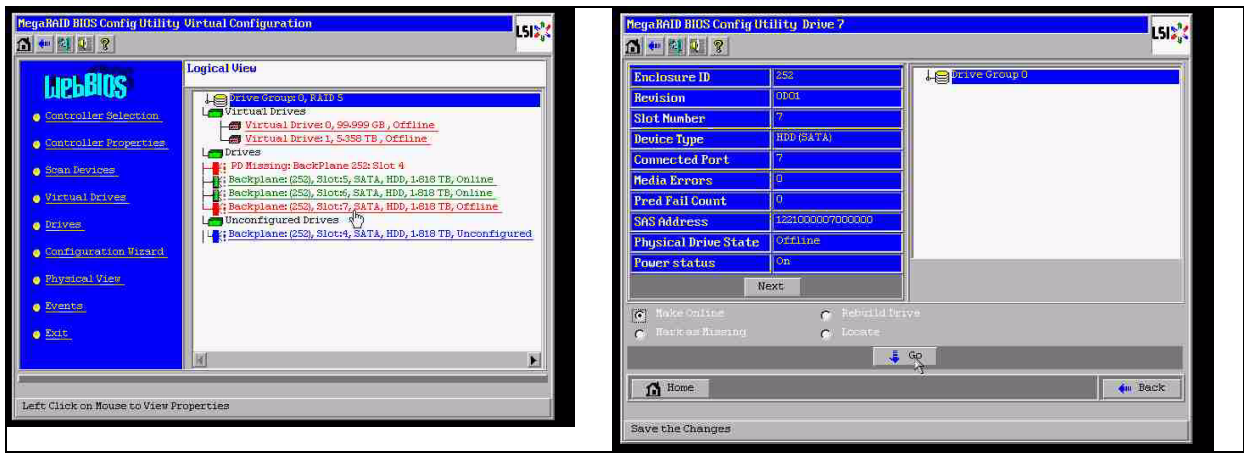

論理ビューでは、ディスクがオンラインおよびデグレード状態の RAID であると表示されます。ディ スク 4 をクリックして、PD メニューに移動します。 [Global (グローバル)] と [dedicated Hot Spare (専用ホットスペア)] のうち適切な行をクリックし、[go (実行)] をクリックします。

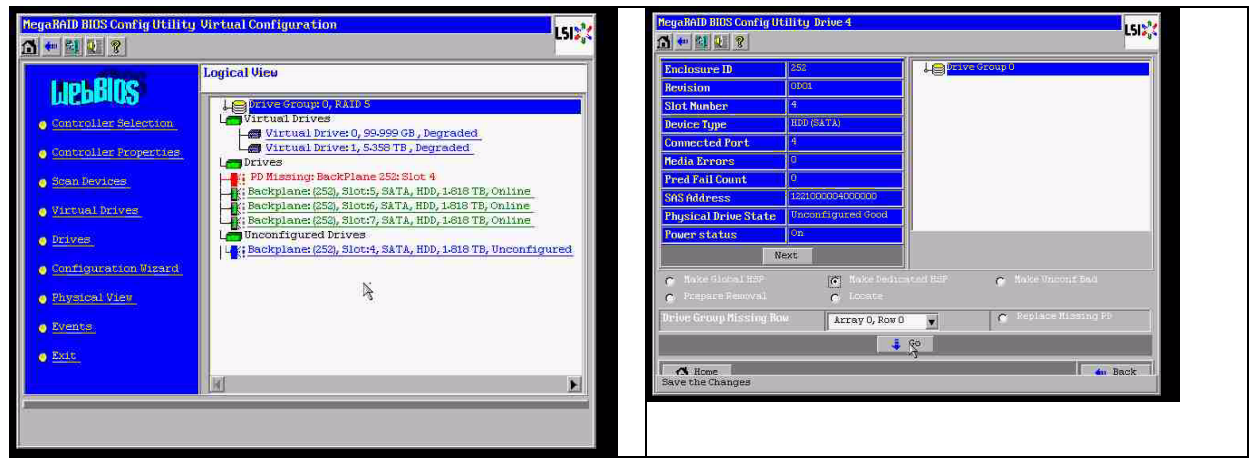

ホームをクリックします。論理ビューで再構築が開始しています。

| Enclosure ID       251         Review ID       251         Review ID       251         Stot Number       7         Device Type       InD (STA)         Connected Port       7         Pred Pail Count       0         Shot Markers       1250000700000         Pred Pail Count       0         Shot Markers       1250000700000         Physical Drive State       0ffilme         Proor status       0n         Novi       0         Novi       0                                                                                                    | hege Hold Hills Contig Utility Drive?                                                                                                    | NegaBAID BIOS Config Utility Virtual Configuration                                                                                                    |
|----------------------------------------------------------------------------------------------------|----------------------------------------------------------------------------------------------------|----------------------------------------------------------------------------------------------------|
| Marke Online     Previous Provide Provide Pr | Enclosure ID 550<br>Revision D(CA<br>Slot Number 77<br>Device Type 1:00:83A7A)<br>Connected Port 77<br>Redia Errore 0<br>Pred Fail Count 0<br>SNS Address 15:2000007000000<br>Physical Drive State 0<br>Next 0<br>C Noke Outling C Locate<br>C Noke Outling C Locate<br>G Solid Hope 4<br>(* Back | LickEllos         Controller Selection         Controller Selection         Controller Selection         Stan Broken         Virtual Drives         Stan Broken         Virtual Controller Selection         Virtual Drives         Stan Broken         Virtual Drives         Stan Broken         Virtual Drives         Virtual Drives         Stan Broken         Virtual Drives         Virtual Drives         Virtual Drives         Stan Broken         Virtual Drives         Stan Broken         Virtual Drives         Stan Broken         Stan Broken         Backplane (250, Slots, SATA, HDD, 188 TB, Online         Backplane (250, Slots, SATA, HDD, 188 TB, Online         Backplane (250, Slots, SATA, HDD, 188 TB, Online         Backplane (250, Slots, SATA, HDD, 188 TB, Online         Backplane (250, Slots, SATA, HDD, 188 TB, Online         Backplane (250, Slots, SATA, HDD, 188 TB, Online         Backplane (250, Slots, SATA, HD, 188 TB, Online         Backplane (250, Slots, SATA, HD, 188 TB, Online         Backplane (250, Slots, SATA, HD, 188 TB, Online         Backplane (250, Slots, SATA, HD, 188 TB, Online         Backplane (25 |

A.9.3

### **ブート後に、Windows GUI に外部設定ディスクが表示されます。** RAID がデグレードされます。トポロジーエラーが表示されます。MSM GUI で [Megaraid Controller (Megaraid コントローラー)]を右クリックします。 [scan foreign configuration (外部 設定のスキャン)]をクリックします。次のウィンドウで、[clear foreign configuration (外部設定 のクリア)]をクリックします。

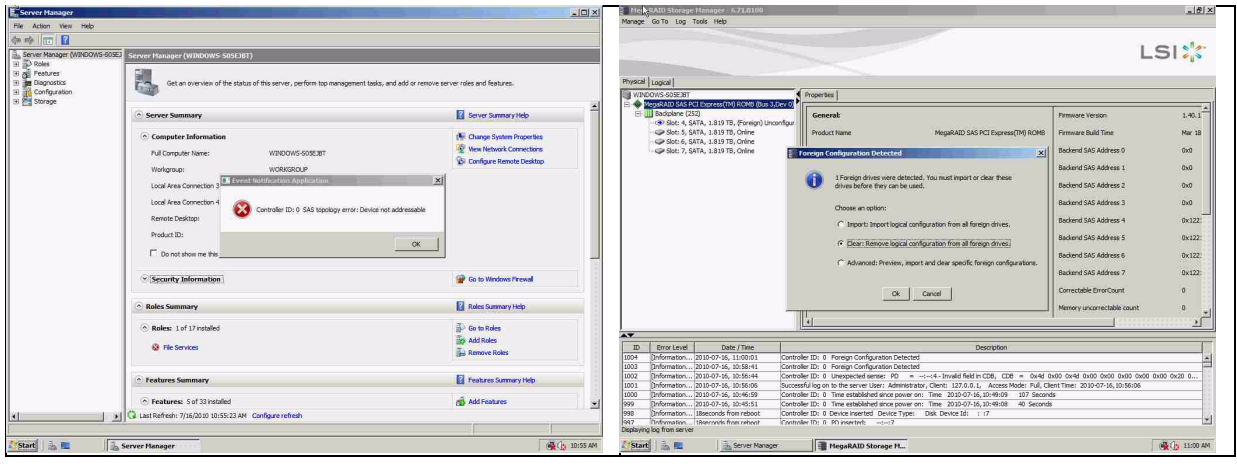

未設定の問題のないドライブが表示されます。このドライブを右クリックし、ホットスペアタイプ を選択します。

| HegaRAID Storage Hanager - 6.71.0100                                                                    |                                        |                                                  |                                 | _ @ ×        | gaRAID Storage Hanager - 6.71.0100          |                                             |                                  |                                        | _@X                          |
|----------------------------------------------------------------------------------------------------|----------------------------------------|--------------------------------------------------|---------------------------------|--------------|---------------------------------------------|---------------------------------------------|----------------------------------|----------------------------------------|------------------------------|
| anage GolTo Log Tools Help                                                                              |                                        |                                                  |                                 |              | e GolTo Log Tools Help                      |                                             |                                  |                                        |                              |
|                                                                                                    |                                        |                                                  | L                               | SI 🌟         |                                             |                                             |                                  |                                        | LSI                          |
| hysical Logical                                                                                         | Dometer I                              |                                                  |                                 |              | al   Logical                                | - Commut                                    |                                  |                                        |                              |
| MegaRAID SIS PCI Express(IN) RDVB (Sur 3, Dev 0)     Baciplane (252)                                    | Generat                                |                                                  | Fermiore Version                | 1.00.1       | HegeRAID SAS PCI Express(TM) ROMS (Sus 3,De | v o)                                        |                                  | Denne Photos                           | ~ 1                          |
| <ul> <li>Slot: 4, SATA, 1.819 TB, Unconfigured Good</li> <li>Slot: 5, SATA, 1.819 TB, Online</li> </ul> | Product Name                           | MegaRAID SAS PCI Express(TM) ROMB                | Firmware Build Time             | Mar 18       | Stot 5, SATA, 1819 TB, Online Assign        | Gobal Hot Spare                             | 1.51975                          | Revision Level                         | 0001                         |
| - Slot: 6, SATA, 1.819 TB, Online<br>- Slot: 7, SATA, 1.829 TB, Online                                  | Serial No                              |                                                  | Backend SAS Address 0           | 0x0          | Sot: 6, SATA, 1.819 TB, Online Assort       | Dedicated Hot Spree                         | 1.819 18                         | Media Error Count                      | 0                            |
|                                                                                                    | Vendor ID                              | 0x1000                                           | Backand SAS Address 1           | 0x0          | Stop L                                      | ocating Drive                               | WDCWD2003FYY90                   | Fred Fall Count                        | 0                            |
|                                                                                                    | SubVendor ID                           | 0x15d9                                           | Backend SAS Address 2           | Ox0          | Replat                                      | e Missing Drive<br>to Removal               | ATA                              | Enclosure Properties                   |                              |
|                                                                                                    | Device ID                              | 0x60                                             | Backend SAS Address 3           | 0x0          |                                             | Device 1D                                   | . 4                              | Enclosure ID                           | 252                          |
|                                                                                                    | Device Port Count                      |                                                  | Backend SAS Address 4           | 0x122        |                                             | Status                                      | Unconfigured Good                | Enclosure Model                        | Badiplane                    |
|                                                                                                    | Host Interface                         | PCE                                              | Backand SAS Address 5           | 0x122:       |                                             | Drive Speed                                 | 3.0 Gbps                         | Endosure Location                      | Internal                     |
|                                                                                                    | Host Port Count                        | 0                                                | Backend SAS Address 6           | 0x122:       |                                             | Negotiated Link Speed                       | 3.0 Gbps                         | Slot Number                            | •                            |
|                                                                                                    | PRU                                    |                                                  | Backend SAS Address 7           | 0x122        |                                             | SCSI Device Type                            | Disk                             | Drive Security Properties:             |                              |
|                                                                                                    | Alarte Present                         | 145                                              | Correctable ErrorCount          | , i          |                                             | SAS Address 0                               | 0x1221000004000000               | Full Disk Encryption capable           | No                           |
|                                                                                                    | Adm Drableb                            | no                                               | Henory Uncorrectable count      |              |                                             |                                             |                                  |                                        |                              |
|                                                                                                    | 7.94                                   | -                                                |                                 |              |                                             | <u>,u</u>                                   |                                  |                                        |                              |
| 1D Bror Level Date / Time                                                                               | when the A. There exteriol is not an   | Description                                      |                                 | 100          | Error Level Date / Time                     |                                             | Descr                            | ption                                  |                              |
| 05 Deformation 2010-07-36, 11:00:39 Conte-                                                              | miler ID: 0 Foreign Configuration Cle  | and                                              | 49                              | -            | Onformation 2010-07-16, 11:01:15            | Controller ID: 0 Unexpected sense:          | PD =: Invalid field in CD        | 5, CDB = 0x4d 0x00 0x4d 0x00 1         | 0x00 0x00 0x00 0x00 0x20 0 🔺 |
| 14 Briformation 2010-07-16, 11:00:01 Contr                                                              | pler ID: 0 Foreign Configuration Del   | tected                                           |                                 | 101          | Driformation 2010-07-16, 11:00:59           | Controller ID: 0 Time established since     | 2 power on: Time 2030-07-56,11:  | 01:59 947 Seconds                      | 111                          |
| 03 [Information 2010-07-36, 30:58:41 Contr-                                                             | oler ID: 0 Foreign Configuration Del   | tected                                           |                                 | 11           | Onternation 2010-07-16, 11:00:39 K          | Controller ID: 0 Foneign Configuration      | Deared                           |                                        | 12                           |
| 02 [Information 2010-07-36, 33:56:44 Contr-                                                             | oller ID: 0 Unexpected sense: PD       | Invalid field in CDB, CDB - 0x4d C               | 2x00 0x4d 0x00 0x00 0x00 0x00 0 | x00 0x20 0   | Unformation 2010-07-16, 11:00:01            | controller IDI U Horeign Configuration      | Detected                         |                                        | 18                           |
| 001 [Information 2010-07-16, 30:56:06 Succer                                                            | rasful log on to the server User: Admi | istrator, Clent: 127.0.0.1, Access Mode: Pul, Cl | ient Time: 2010-07-16,10:56:06  |              | pritornation 2010-07-16, 10:58:41 K         | Jone beer Luc o Frankign Configuration      | Detection                        |                                        |                              |
| 000 [Information 2010-07-56, 50:46:59 Contr-                                                            | roler ID: 0 Time established since po  | ver on: Time 2010-07-16, 10:49.09 107 Secon      | ds                              |              | unternation 2010-07-16, 10:56:44            | ontroler IDI U Unexpected sensel            | HD = Invalid field in CD         | s, cue = ux+a 0x00 0x+a 0x00 i         | 0100 0100 0100 0100 0120 0   |
| 299 Deformation 2010/07-16, 10:46-51 Conte-                                                             | over the n Time established since no   | over pro: Time 20101-07-16,101-49-08 40 Second   | 4                               | 1            | Ontormation 2010-07-16, 10:56:06            | accessfulling on to the server User: A      | drenstrator, Clent: 127.0.0.1, A | coess Mode: Pull, Client Time: 2010-03 | 7-16, 20:56:06               |
| splaying log from server                                                                                |                                        |                                                  |                                 |              | Instantiation (ALTO-07-16. 10:46159 3       | controller (1): II - Line established since | nower on: une 2030-07-36.10      | NUN 107 Netholds                       | راشا                         |
| Start 2 Esterver Hanager                                                                                | HegaRAID Storage H.                    | 7                                                |                                 | 🙀 👍 11:01 AM |                                             |                                             |                                  |                                        | (M) (1                       |

すぐに再構築が開始します。

| nage                                                                                                    | Go To Log     | Tools Help           |                                                                                                    |                                    |                                  |           |  |
|----------------------------------------------------------------------------------------------------|---------------|----------------------|----------------------------------------------------------------------------------------------------|------------------------------------|----------------------------------|-----------|--|
|                                                                                                    |               |                      |                                                                                                    |                                    |                                  | LSI       |  |
| scal                                                                                                    | Logical       |                      |                                                                                                    |                                    |                                  |           |  |
| WINE                                                                                                    | OWS-S05E38T   |                      | Properties                                                                                                    | Properties                         |                                  |           |  |
| <ul> <li>Preparkal 3x8 PIC Express (M) KOME (bis 3)Cer (J)</li> <li>Bib Bodious (25)</li> <li>Statt-4, SATA, 183 TB, Betald</li> <li>Sitt-5, SATA, 183 TD, Ohine</li> <li>Sitt-6, SATA, 183 TD, Ohine</li> <li>Sitt-7, SATA, 1.83 TD, Ohine</li> </ul> |               |                      | General                                                                                                    | 1000                               | Power Status                     | On .      |  |
|                                                                                                    |               |                      | Diable capacity                                                                                                    | T-913 (B                           | Keybion Level                    | 0001      |  |
|                                                                                                    |               |                      | Raw Capacity                                                                                                    | 1.819 TB                           | Media Error Count                | 0         |  |
|                                                                                                    |               |                      | Product ID                                                                                                    | WDCWD2003FYYS0                     | Pred Fail Count                  | 0         |  |
|                                                                                                    |               |                      | Vendor ID                                                                                                    | Vendor ID ATA Enclosure Properties |                                  |           |  |
|                                                                                                    |               |                      | Device ID                                                                                                    | .4                                 | Enclosure ID                     | 252       |  |
|                                                                                                    |               |                      | Status                                                                                                    | Rebuild                            | Enclosure Model                  | Baciplane |  |
|                                                                                                    |               |                      | Drive Speed                                                                                                    | 3.0 Gbps                           | Enclosure Location               | Internal  |  |
|                                                                                                    |               |                      | Negotiated Link Sper                                                                                                  | sd 3.0 Gbps                        | Slot Number                      | 4         |  |
|                                                                                                    |               |                      | SCSI Device Type                                                                                                    | Disk                               | Drive Security Properties        | :         |  |
|                                                                                                    |               |                      | SAS Address 0                                                                                                    | 0x1221000004000000                 | Full Disk Encryption capable     | No        |  |
|                                                                                                    |               |                      |                                                                                                    |                                    |                                  |           |  |
| <                                                                                                    |               |                      |                                                                                                    |                                    |                                  |           |  |
| ID                                                                                                    | Error Level   | Date / Time          | Description                                                                                                    |                                    |                                  |           |  |
| 5                                                                                                    | [Information  | 2010-07-16, 11:03:29 | Controller ID: 0 Unexpected sense: PD =:-4-Invalid field in CDB, CDB = 0x4d 0x00 0x4d 0x00 0x00 0x00 0x00 0x20 0      |                                    |                                  |           |  |
| 3                                                                                                    | (priorination | 2010-07-16, 11:03:27 | Controller 10, o Unexpected series PD = mini-trained and CDB = 0.846 0.800 0.946 0.800 0.900 0.900 0.900 0.900 0.20 0 |                                    |                                  |           |  |
| 2                                                                                                    | Doformation   | 2010-07-16 11:03:26  | Controller ID: 0 Linearched server: PD = -124 Invalid field in CDB, CDB = 0x4d 0x00 0x4d 0x00 0x00 0x00 0x00 0x00     |                                    |                                  |           |  |
| 1                                                                                                    | finformation  | 2010-07-16, 11:03:25 | Controller ID: 0 State change                                                                                         | Controler D: 0 State channer D) =  |                                  |           |  |
| 0                                                                                                    | finformation  | 2010-07-16, 11:03:25 | Controller ID: 0 Rebuild automatically started: PD -i-:+4                                                             |                                    |                                  |           |  |
| 9                                                                                                    | fInformation  | 2010-07-16, 11:03:24 | Controller ID: 0 State change                                                                                         | PD =:: 4 Previous = Unconf         | figured Good Current = Hot Spare |           |  |
|                                                                                                    |               | 1                    |                                                                                                    |                                    |                                  |           |  |

A.9.4

## MegaCLI コマンドラインユーティリティ

[-Silent] [-AppLogFile filename] [-NoLog] [-page [N]]

- [-] is optional.
- N Number of lines per page.

MegaCli -v

MegaCli -help|-h|? MegaCli -adpCount MegaCli -AdpSetProp {CacheFlushInterval -val} | { RebuildRate -val} | {PatrolReadRate -val} | {BgiRate -val} | {CCRate -val} | {ReconRate -val} | {SpinupDriveCount -val} | {SpinupDelay -val} | {CoercionMode -val} | {ClusterEnable -val} | {PredFailPollInterval -val} | {BatWarnDsbl -val} | {EccBucketSize -val} | {EccBucketLeakRate -val} | {AbortCCOnError -val} | AlarmEnbl | AlarmDsbl | AlarmSilence | {SMARTCpyBkEnbl -val} | {SSDSMARTCpyBkEnbl -val} | NCQEnbl | NCQDsbl | {MaintainPdFailHistoryEnbl -val} | {RstrHotSpareOnInsert -val} | {EnblSpinDownUnConfigDrvs -val} | {EnblSSDPatrolRead -val} | {DisableOCR -val} | {BootWithPinnedCache -val} | AutoEnhancedImportEnbl | AutoEnhancedImportDsbl -aN|-a0,1,2|-aALL | {ExposeEnclDevicesEnbl -val} -aN|-a0,1,2|-aALL | {DsblSpinDownHsp -val} -aN|-a0,1,2|-aALL | {SpinDownTime -val} -aN|-a0,1,2|-aALL MegaCli -AdpSetProp -AutoDetectBackPlaneDsbl -val -aN|-a0,1,2|-aALL val - 0=Enable Auto Detect of SGPIO and i2c SEP. 1=Disable Auto Detect of SGPIO. 2=Disable Auto Detect of i2c SEP. 3=Disable Auto Detect of SGPIO and i2c SEP. MegaCli -AdpSetProp -CopyBackDsbl -val -aN|-a0,1,2|-aALL val - 0=Enable Copyback. 1=Disable Copyback. MegaCli -AdpSetProp -EnableJBOD -val -aN|-a0,1,2|-aALL val - 0=Disable JBOD mode. 1=Enable JBOD mode. MegaCli -AdpSetProp -DsblCacheBypass -val -aN|-a0,1,2|-aALL val - 0=Enable Cache Bypass. 1=Disable Cache Bypass. MegaCli -AdpSetProp -LoadBalanceMode -val -aN|-a0,1,2|-aALL val - 0=Auto Load balance mode. 1=Disable Load balance mode. MegaCli -AdpSetProp -UseFDEOnlyEncrypt -val -aN|-a0,1,2|-aALL val - 0=FDE and controller encryption (if HW supports) is allowed. 1=Only support FDE encryption, disallow controller encryption. MegaCli -AdpSetProp -PrCorrectUncfgdAreas -val -aN|-a0,1,2|-aALL val - 0= Correcting Media error during PR is disabled. 1=Correcting Media error during PR is allowed. MegaCli -AdpSetProp -DsblSpinDownHSP -val -aN|-a0,1,2|-aALL val - 0= Spinning down the Hot Spare is enabled. 1=Spinning down the Hot Spare is disabled. MegaCli -AdpGetProp CacheFlushInterval | RebuildRate | PatrolReadRate | BgiRate | CCRate | ReconRate | SpinupDriveCount | SpinupDelay | CoercionMode | ClusterEnable | PredFailPollInterval | BatWarnDsbl | EccBucketSize | EccBucketLeakRate | EccBucketCount | AbortCCOnError | AlarmDsply | SMARTCpyBkEnbl | SSDSMARTCpyBkEnbl | NCQDsply | MaintainPdFailHistoryEnbl | RstrHotSpareOnInsert | EnblSpinDownUnConfigDrvs | EnblSSDPatrolRead | DisableOCR | BootWithPinnedCache | AutoEnhancedImportDsply | AutoDetectBackPlaneDsbl

- | CopyBackDsbl | LoadBalanceMode | UseFDEOnlyEncrypt | WBSupport | EnableJBOD
- | DsblCacheBypass | ExposeEnclDevicesEnbl | DsblSpinDownHsp | SpinDownTime
- | PrCorrectUncfgdAreas -aN|-a0,1,2|-aALL
- | DsblSpinDownHSP -aN|-a0,1,2|-aALL
- MegaCli -AdpAllInfo -aN|-a0,1,2|-aALL
- MegaCli -AdpGetTime -aN|-a0,1,2|-aALL
- MegaCli -AdpSetTime yyyymmdd hh:mm:ss -aN
- MegaCli -AdpSetVerify -f fileName -aN|-a0,1,2|-aALL
- MegaCli -AdpBIOS -Enbl |-Dsbl | -SOE | -BE | -Dsply -aN|-a0,1,2|-aALL
- MegaCli -AdpBootDrive {-Set {-Lx | -physdrv[E0:S0]}}|-Get -aN|-a0,1,2|-aALL
- MegaCli -AdpAutoRbld -Enbl|-Dsbl|-Dsply -aN|-a0,1,2|-aALL
- MegaCli -AdpCacheFlush -aN|-a0,1,2|-aALL
- MegaCli -AdpPR -Dsbl|EnblAuto|EnblMan|Start|Stop|Info| SSDPatrolReadEnbl | SSDPatrolReadDsbl [SetDelay Val]{-SetStartTime yyymmdd hh}[{maxConcurrentPD Val} -aN|-a0,1,2|-aALL
- MegaCli -AdpCcSched -Dsbl|-Info|{-ModeConc | -ModeSeq [-ExcludeLD -LN|-L0,1,2]
- [-SetStartTime yyyymmdd hh ] [-SetDelay val ] } -aN|-a0,1,2|-aALL
- MegaCli -AdpCcSched -SetStartTime yyyymmdd hh -aN|-a0,1,2|-aALL
- MegaCli -AdpCcSched -SetDelay val -aN|-a0,1,2|-aALL
- MegaCli -FwTermLog -BBUoff|BBUoffTemp|BBUon|Dsply|Clear -aN|-a0,1,2|-aALL
- MegaCli -AdpAllLog -aN|-a0,1,2|-aALL
- MegaCli -AdpDiag [val] -aN|-a0,1,2|-aALL
  - val Time in second.
- MegaCli -AdpBatTest -aN|-a0,1,2|-aALL
- MegaCli -PDList -aN|-a0,1,2|-aALL
- MegaCli -PDGetNum -aN|-a0,1,2|-aALL
- MegaCli -pdInfo -PhysDrv[E0:S0,E1:S1,...] -aN|-a0,1,2|-aALL
- MegaCli -PDOnline -PhysDrv[E0:S0,E1:S1,...] -aN|-a0,1,2|-aALL
- MegaCli -PDOffline -PhysDrv[E0:S0,E1:S1,...] -aN|-a0,1,2|-aALL
- MegaCli -PDMakeGood -PhysDrv[E0:S0,E1:S1,...] | [-Force] -aN|-a0,1,2|-aALL
- MegaCli -PDMakeJBOD -PhysDrv[E0:S0,E1:S1,...] -aN|-a0,1,2|-aALL
- MegaCli -PDHSP {-Set [-Dedicated [-ArrayN|-Array0,1,2...]] [-EnclAffinity] [-nonRevertible]} |-Rmv -PhysDrv[E0:S0,E1:S1,...] -aN|-a0,1,2|-aALL
- MegaCli -PDRbld -Start|-Stop|-ShowProg |-ProgDsply
  - -PhysDrv [E0:S0,E1:S1,...] -aN|-a0,1,2|-aALL
- MegaCli -PDClear -Start|-Stop|-ShowProg |-ProgDsply -PhysDrv [E0:S0,E1:S1,...] -aN|-a0,1,2|-aALL
- MegaCli -PdLocate {[-Start] | -stop } -physdrv[E0:S0,E1:S1,...] -aN|-a0,1,2|-aALL
- MegaCli -PdMarkMissing -physdrv[E0:S0,E1:S1,...] -aN|-a0,1,2|-aALL
- MegaCli -PdGetMissing -aN|-a0,1,2|-aALL
- MegaCli -PdReplaceMissing -physdrv[E0:S0] -arrayA, -rowB -aN
- MegaCli -PdPrpRmv [-UnDo] -physdrv[E0:S0] -aN|-a0,1,2|-aALL
- MegaCli -EncInfo -aN|-a0,1,2|-aALL
- MegaCli -EncStatus -aN|-a0,1,2|-aALL
- MegaCli -PhyInfo -phyM -aN|-a0,1,2|-aALL
- MegaCli -LDInfo -Lx|-L0,1,2|-Lall -aN|-a0,1,2|-aALL
- MegaCli -LDSetProp {-Name LdNamestring} | -RW|RO|Blocked | WT|WB [-
- Immediate]|RA|NORA|ADRA
  - | Cached|Direct | -EnDskCache|DisDskCache | CachedBadBBU|NoCachedBadBBU
  - -Lx|-L0,1,2|-Lall -aN|-a0,1,2|-aALL
- MegaCli -LDGetProp -Cache | -Access | -Name | -DskCache -Lx|-L0,1,2|-LALL

-aN|-a0,1,2|-aALL MegaCli -getLdExpansionInfo -Lx|-L0,1,2|-Lall -aN|-a0,1,2|-aALL MegaCli -LdExpansion -pN -dontExpandArray -Lx|-L0,1,2|-Lall -aN|-a0,1,2|-aALL MegaCli -LDInit {-Start [-full]}|-Abort|-ShowProg|-ProgDsply -Lx|-L0,1,2|-LALL -aN|-a0,1,2|-aALL MegaCli -LDCC {-Start [-force]}|-Abort|-ShowProg|-ProgDsply -Lx|-L0,1,2|-LALL -aN|-a0,1,2|-aALL MegaCli -LDBI -Enbl|-Dsbl|-getSetting|-Abort|-ShowProg|-ProgDsply -Lx|-L0,1,2|-LALL -aN|-a0,1,2|aALL MegaCli -LDRecon {-Start -rX [{-Add | -Rmv} -Physdrv[E0:S0,...]]}|-ShowProg|-ProgDsply -Lx -aN MegaCli -LdPdInfo -aN|-a0,1,2|-aALL MegaCli -LDGetNum -aN|-a0,1,2|-aALL MegaCli -LDBBMClr -Lx|-L0,1,2,...|-Lall -aN|-a0,1,2|-aALL MegaCli -CfgLdAdd -rX[E0:S0,E1:S1,...] [WT|WB] [NORA|RA|ADRA] [Direct|Cached] [CachedBadBBU|NoCachedBadBBU] [-szXXX [-szYYY ...]] [-strpszM] [-Hsp[E0:S0,...]] [-AfterLdX] [-Force]|[FDE|CtrlBased] -aN MegaCli -CfgSscdAdd -Physdrv[E0:S0,...] {-Name LdNamestring} -aN|-a0,1,2|-aALL MegaCli -CfgEachDskRaid0 [WT|WB] [NORA|RA|ADRA] [Direct|Cached] [CachedBadBBU|NoCachedBadBBU] [-strpszM] [FDE|CtrlBased] -aN|-a0,1,2|-aALL MegaCli -CfgClr -aN|-a0,1,2|-aALL MegaCli -CfgDsply -aN|-a0,1,2|-aALL MegaCli -CfgLdDel -LX|-L0,2,5...|-LALL -aN|-a0,1,2|-aALL MegaCli -CfgSscdDel -LX|-L0,2,5...|-LALL -aN|-a0,1,2|-aALL MegaCli -CfgFreeSpaceinfo -aN|-a0,1,2|-aALL MegaCli -CfgSpanAdd -r10 -Array0[E0:S0,E1:S1] -Array1[E0:S0,E1:S1] [-ArrayX[E0:S0,E1:S1] ...] aN MegaCli -CfgSpanAdd -r50 -Array0[E0:S0,E1:S1,E2:S2,...] -Array1[E0:S0,E1:S1,E2:S2,...] [-ArrayX[E0:S0,E1:S1,E2:S2,...] ...] [WT|WB] [NORA|RA|ADRA] [Direct|Cached] [CachedBadBBU]NoCachedBadBBU][-strpszM][-szXXX[-szYYY ...]][-AfterLdX]] [FDE|CtrlBased] -aN MegaCli -CfgAllFreeDrv -rX [-SATAOnly] [-SpanCount XXX] [WT|WB] [NORA|RA|ADRA] [Direct|Cached] [CachedBadBBU|NoCachedBadBBU] [-strpszM] [-HspCount XX [-HspType -Dedicated|-EnclAffinity|-nonRevertible]] | [FDE|CtrlBased] -aN MegaCli -CfgSave -f filename -aN MegaCli -CfgRestore -f filename -aN MegaCli -CfgForeign -Scan | [-SecurityKey ssssssssss] -aN|-a0,1,2|-aALL MegaCli -CfgForeign -Dsply [x] | [-SecurityKey ssssssssss] -aN|-a0,1,2|-aALL MegaCli -CfgForeign -Preview [x] | [-SecurityKey ssssssssss] -aN|-a0,1,2|-aALL MegaCli -CfgForeign -Import [x] | [-SecurityKey ssssssssss] -aN|-a0,1,2|-aALL MegaCli -CfgForeign -Clear [x] [-SecurityKey ssssssssss] -aN |-a0,1,2 |-aALL x - index of foreign configurations. Optional. All by default. MegaCli -AdpEventLog -GetEventLogInfo -aN|-a0,1,2|-aALL MegaCli -AdpEventLog -GetEvents {-info -warning -critical -fatal} {-f <fileName>} -aN|-a0,1,2|-aALL MegaCli -AdpEventLog -GetSinceShutdown {-info -warning -critical -fatal} {-f <fileName>} -aN|-a0,1,2|aALL MegaCli -AdpEventLog -GetSinceReboot {-info -warning -critical -fatal} {-f <fileName>} -aN|-a0,1,2|aALL MegaCli -AdpEventLog -IncludeDeleted {-info -warning -critical -fatal} {-f <fileName>} -aN|-a0,1,2|aALL MegaCli -AdpEventLog -GetLatest n {-info -warning -critical -fatal} {-f <fileName>} -aN|-a0,1,2|-aALL

MegaCli -AdpEventLog -GetCCIncon -f <fileName> -LX|-L0,2,5...|-LALL -aN|-a0,1,2|-aALL

MegaCli -AdpEventLog -Clear -aN|-a0,1,2|-aALL

MegaCli -AdpBbuCmd -aN|-a0,1,2|-aALL

MegaCli -AdpBbuCmd -GetBbuStatus -aN|-a0,1,2|-aALL

MegaCli -AdpBbuCmd -GetBbuCapacityInfo -aN|-a0,1,2|-aALL

MegaCli -AdpBbuCmd -GetBbuDesignInfo -aN|-a0,1,2|-aALL

MegaCli -AdpBbuCmd -GetBbuProperties -aN|-a0,1,2|-aALL

MegaCli -AdpBbuCmd -BbuLearn -aN|-a0,1,2|-aALL

MegaCli -AdpBbuCmd -BbuMfgSleep -aN|-a0,1,2|-aALL

MegaCli -AdpBbuCmd -BbuMfgSeal -aN|-a0,1,2|-aALL

MegaCli -AdpBbuCmd -SetBbuProperties -f <fileName> -aN|-a0,1,2|-aALL

MegaCli -AdpFacDefSet -aN

MegaCli -AdpM0Flash -f filename

MegaCli -AdpGetConnectorMode -ConnectorN|-Connector0,1|-ConnectorAll -aN|-a0,1,2|-aALL

MegaCli -AdpSetConnectorMode -Internal|-External|-Auto -ConnectorN|-Connector0,1|-ConnectorAll -

aN|-a0,1,2|-aALL

MegaCli - PhyErrorCounters - aN|-a0,1,2|-aALL

MegaCli -DirectPdMapping -Enbl|-Dsbl|-Dsply -aN|-a0,1,2|-aALL

MegaCli -ShowEnclList -aN|-a0,1,2|-aALL

MegaCli -ShowVpd -Page N -Encl N -aN|-a0,1,2|-aALL

MegaCli -EnclLocate -Start|-Stop -Encl N -aN|-a0,1,2|-aALL

MegaCli -EnclFwDownload -Encl N -Esm A|B -f <filename> -aN|-a0,1,2|-aALL

MegaCli -PdFwDownload [-SataBridge] -PhysDrv[0:1,1:2,...] -f <filename> -aN|-a0,1,2|-aALL

MegaCli -SetFacDefault -Encl N -Esm A|B -f <filename> -aN|-a0,1,2|-aALL

MegaCli -PDCpyBk -Start -PhysDrv[E0:S0,E1:S1] -aN|-a0,1,2|-aALL

MegaCli -PDCpyBk -Stop|-ShowProg|-ProgDsply -PhysDrv[E0:S0] -aN|-a0,1,2|-aALL

MegaCli -PDInstantSecureErase -PhysDrv[E0:S0,E1:S1,...] | [-Force] -aN|-a0,1,2|-aALL

MegaCli -LDMakeSecure -Lx|-L0,1,2,...|-Lall -aN|-a0,1,2|-aALL

MegaCli -DestroySecurityKey | [-Force] -aN

MegaCli -CreateSecurityKey -SecurityKey ssssssssss | [-Passphrase ssssssssss] |[-KeyID kkkkkkkkkk] -aN

MegaCli -ChangeSecurityKey -OldSecurityKey ssssssssss | -SecurityKey ssssssssss|

[-Passphrase ssssssssss] | [-KeyID kkkkkkkkkkk] -aN

MegaCli -GetKeyID [-PhysDrv[E0:S0]] -aN

MegaCli -SetKeyID -KeyID kkkkkkkkkk -aN

MegaCli -VerifySecurityKey -SecurityKey sssssssss -aN

sssssssss - It must be between eight and thirty-two

characters and contain at least one number,

one lowercase letter, one uppercase

letter and one non-alphanumeric character.

kkkkkkkkkkk - Must be less than 256 characters.

MegaCli -GetPreservedCacheList -aN|-a0,1,2|-aALL

MegaCli -DiscardPreservedCache -Lx|-L0,1,2|-Lall -aN|-a0,1,2|-aALL

MegaCli -AdpInfoCompare {-checkFw <string> | -checkID -hex | -checkBatt -val | -checkDimm -val } -

aN|-a0,1,2|-aALL

MegaCli -adpFwDump

MegaCli -AdpNameRtn -aN|-a0,1,2|-aALL

sssssssss - It must be between eight and thirty-two

characters and contain at least one number, one lowercase letter, one uppercase letter and one non-alphanumeric character. kkkkkkkkkk - Must be less than 256 characters. MegaCli -ShowSummary [-f filename] -aN

Note: The directly connected drives can be specified as [:S]

Wildcard '?' can be used to specify the enclosure ID for the drive in the only enclosure without direct connected device or the direct connected drives with no enclosure in the system.

Note:[-aALL] option assumes that the parameters specified are valid for all the Adapters.

The following options may be given at the end of any command above:

[-Silent] [-AppLogFile filename] [-NoLog] [-page [N]] [-] is optional. N - Number of lines per page.

Exit Code: 0x00

#### Bosch Sicherheitssysteme GmbH

Werner-von-Siemens-Ring 10 85630 Grasbrunn Germany www.boschsecurity.com © Bosch Sicherheitssysteme GmbH, 2010